#### **Microsoft Office 2007**

#### Access Chapter 2

Querying a Database

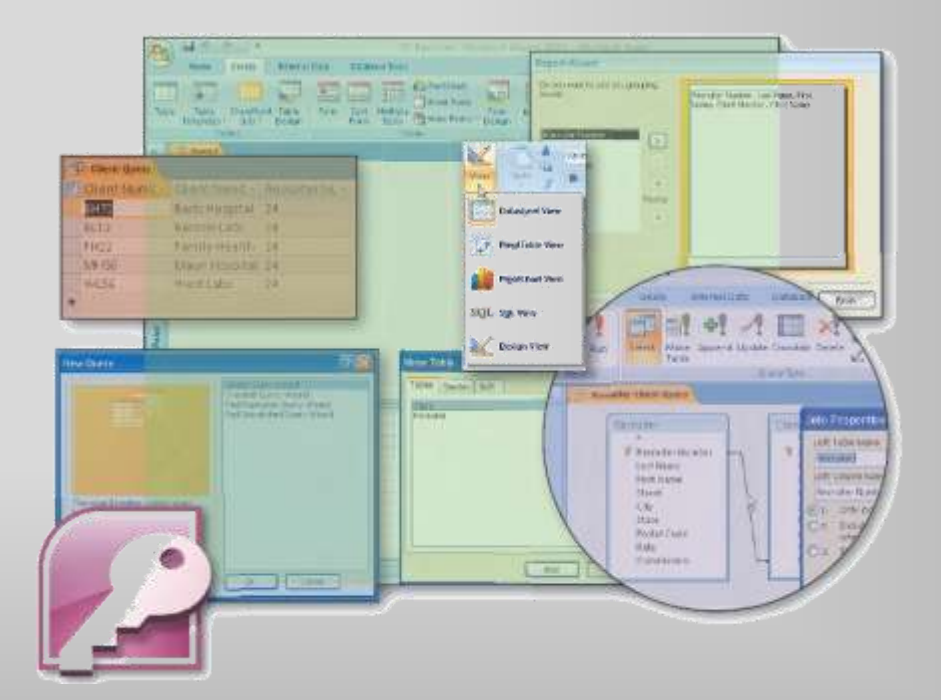

# Objectives

- Create queries using the Simple Query Wizard
- Print query results
- Create queries using Design view
- Include fields in the design grid
- Use text and numeric data in criteria

# Objectives

- Create and use parameter queries
- Save a query and use the saved query
- Use compound criteria in queries
- Sort data in queries
- Join tables in queries

# Objectives

- Create a report from a query
- Perform calculations in queries
- Calculate statistics in queries
- Create crosstab queries
- Customize the Navigation pane

# Plan Ahead

- Identify the fields
- Identify restrictions
- Determine whether special order is required
- Determine whether more than one table is required
- Determine whether calculations are required
- If data is to be summarized, determine whether a crosstab query would be appropriate

# **Starting Access**

- Click the Start button on the Windows Vista taskbar to display the Start menu
- Click All Programs at the bottom of the left Pane on the Start menu to display the All Programs list and then click Microsoft Office in the All Programs list to display the Microsoft Office list
- Click Microsoft Office Access 2007 on the Microsoft Office list to start Access and display the Getting Started with Microsoft Office Access window
- If the Access window is not maximized, click the Maximize button on its title bar to maximize the window

## **Opening a Database**

- With your USB flash drive connected to one of the computer's USB ports, click the More button to display the Open dialog box
- If the Folders list is displayed below the Folders button, click the Folders button to remove the Folders list
- If necessary, click Computer in the Favorite Links section and then double-click UDISK 2.0 (E:) to select the USB fl ash drive, Drive E in this case, as the new open location. (Your drive letter might be different.)
- Click JSP Recruiters to select the file name

## **Opening a Database**

- Click the Open button to open the database
- If a Security Warning appears, click the Options button to display the Microsoft Office Security Options dialog box
- With the option button to enable this content selected, click the OK button to enable the content

# Using the Simple Query Wizard to Create a Query

- If the Navigation pane is hidden, click the Shutter Bar Open/Close Button to show the Navigation pane
- Be sure the Client table is selected
- Click Create on the Ribbon to display the Create tab
- Click the Query Wizard button on the Create tab to display the New Query dialog box
- Be sure Simple Query Wizard is selected, and then click the OK button to display the Simple Query Wizard dialog box
- Click the Add Field button to add the Client Number field

# Using the Simple Query Wizard to Create a Query

- Click the Add Field button a second time to add the Client Name field
- Click the Recruiter Number field, and then click the Add Field button to add the Recruiter Number field
- Click the Next button
- Be sure the title of the query is Client Query
- Click the Finish button to create the query
- Click the Close button for the Client Query to remove the query results from the screen

# Using the Simple Query Wizard to Create a Query

| 0.    | ₩ 17 · (1 · ) =                                       |        |                          | JSP Recruite            | rs : Database (A                   | Access 2007) - Microsoft Access                                            |                                            |             | ×    |
|-------|-------------------------------------------------------|--------|--------------------------|-------------------------|------------------------------------|----------------------------------------------------------------------------|--------------------------------------------|-------------|------|
|       | Home Create Exter                                     | nal D  | ata Database             | Tools                   |                                    |                                                                            |                                            |             | 0    |
| Tabl  | e Table SharePoint Table<br>Templates + Lists + Desig | e<br>n | Form Split Mu<br>Form It | iltiple<br>ems<br>Forms | irt<br>irm<br>Form<br>rms * Design | Labels<br>Blank Report<br>Report Report<br>Report Vizard Design<br>Reports | Query<br>Query<br>Wizard Design +<br>Other |             |      |
| All T | ables 🔍 «                                             |        | Client Query             | (A. 101100)             |                                    |                                                                            |                                            |             | ×    |
| Clier | t ×                                                   |        | Client Numt -            | Client Name 🔹           | Recruiter No                       |                                                                            | 1.12                                       |             |      |
|       | Client : Table                                        |        | AC34                     | Alvs Clinic             | 21                                 |                                                                            |                                            |             |      |
| -     | Client Query                                          |        | BH72                     | Berls Hospital          | 24                                 |                                                                            |                                            |             |      |
|       | chenc Query                                           |        | BL12                     | Benton Labs             | 24                                 |                                                                            |                                            |             |      |
| -8    | Client Form                                           |        | EA45                     | ENT Assoc.              | 27                                 |                                                                            |                                            |             |      |
|       | Client Address Report                                 |        | FD89                     | Ferb Dentistry          | 21                                 |                                                                            |                                            |             |      |
|       | Client Financial Report                               |        | FH22                     | Family Health           | 24                                 |                                                                            |                                            |             |      |
| Recr  | uiter 🏾 🕆                                             |        | MH56                     | Maun Hospital           | 24                                 |                                                                            |                                            |             |      |
|       | Recruiter : Table                                     |        | PR11                     | Peel Radiology          | 21                                 |                                                                            |                                            |             |      |
|       | Recruiter Address Report                              |        | TC37                     | Tarleton Clinic         | 27                                 |                                                                            |                                            |             |      |
|       | Recruiter Einancial Report                            |        | WL56                     | West Labs               | 24                                 |                                                                            |                                            |             |      |
|       | 92792-04947-0497-0599-029942-0597-2597-8503944-0      | *      |                          |                         |                                    |                                                                            |                                            |             |      |
|       |                                                       |        |                          |                         |                                    |                                                                            | ß                                          |             |      |
|       |                                                       |        |                          |                         |                                    |                                                                            |                                            |             |      |
|       |                                                       |        |                          |                         |                                    |                                                                            |                                            |             |      |
|       |                                                       |        |                          |                         |                                    |                                                                            |                                            |             |      |
|       |                                                       |        |                          |                         |                                    |                                                                            |                                            |             |      |
|       |                                                       |        |                          |                         |                                    |                                                                            |                                            |             |      |
|       |                                                       |        |                          |                         |                                    |                                                                            |                                            |             |      |
|       |                                                       |        |                          |                         |                                    |                                                                            |                                            |             |      |
|       |                                                       |        |                          |                         |                                    |                                                                            |                                            |             |      |
|       |                                                       |        |                          |                         |                                    |                                                                            |                                            |             |      |
|       |                                                       |        |                          |                         |                                    |                                                                            |                                            |             |      |
|       |                                                       | Re     | cord: 🖂 🕴 1 of 10        | ) • • • •               | No Filter Se                       | arch                                                                       |                                            |             |      |
| Datas | heet View                                             |        |                          |                         |                                    |                                                                            |                                            | 1 dl (dl se | x 12 |
| 67    | 🔪 📰 🔽 🧖 👰 Mi                                          | croso  | ft Access - J            | -                       | _                                  |                                                                            | _                                          | < 🕩 10:39 A | AM   |

#### Using a Criterion in a Query

- Right-click Client Query to produce a shortcut menu
- Click Design View on the shortcut menu to open the query in Design view
- Click the Criteria row in the Recruiter Number column of the grid, and then type 24 as the criterion
- Click the View button to display the results in Datasheet view
- Close the Client Query window by clicking the Close 'Client Query' button
- When asked if you want to save your changes, click the No button

#### Using a Criterion in a Query

|                          | ternal (             | Data Database                  | JSP Recruite   | rs : Database (Ac                            | cess 2007) - Microsoft.  | Access   |                                                                                                    | _ = ×                                                                                                    |
|--------------------------|----------------------|--------------------------------|----------------|----------------------------------------------|--------------------------|----------|----------------------------------------------------------------------------------------------------|----------------------------------------------------------------------------------------------------|
| View Clipboard D         | <u>u</u> ][ <u>A</u> | * 11<br>* 24400.0<br>* 24400.0 |                | E EE I → · · · · · · · · · · · · · · · · · · | Refresh<br>All + Records | ∑ Totals | Z↓     Y     Selectio       Z↓     Filter     Advance       D     Filter     Y Toggle f       Sort & Filter     Sort & Filter | $ \begin{array}{c} h \\ h \\ d \\ d \\ filter \end{array} \qquad \begin{array}{c} \bigoplus_{k \in I} Replace \\ \Rightarrow Go To \\ b_k Select \\ Find \end{array} $ |
| ll Tables 💿              | ~                    | Client Query                   |                |                                              |                          |          |                                                                                                    | 2                                                                                                    |
| lient :                  | * 🛛                  | Client Numb -                  | Client Name 🕶  | Recruiter Nu -                               |                          |          |                                                                                                    |                                                                                                    |
| 🛄 Client : Table         |                      | BH72                           | Berls Hospital | 24                                           |                          |          |                                                                                                    |                                                                                                    |
| 🗊 Client Query           |                      | BL12                           | Benton Labs    | 24                                           |                          |          |                                                                                                    |                                                                                                    |
| Client Form              |                      | FH22                           | Family Health  | 24                                           | (                        |          |                                                                                                    |                                                                                                    |
| Client Address Benort    |                      | MH56                           | Maun Hospital  | 24                                           |                          |          |                                                                                                    |                                                                                                    |
| Cheric Address Report    |                      | WL56                           | West Labs      | 24                                           |                          |          |                                                                                                    |                                                                                                    |
| Client Financial Report  | *                    |                                |                |                                              |                          |          |                                                                                                    |                                                                                                    |
| ecruiter :               | *                    |                                |                |                                              |                          |          |                                                                                                    |                                                                                                    |
| Recruiter : Table        |                      |                                |                |                                              |                          |          |                                                                                                    |                                                                                                    |
| Recruiter Address Report |                      |                                |                |                                              |                          |          |                                                                                                    |                                                                                                    |
|                          |                      |                                |                |                                              |                          |          |                                                                                                    |                                                                                                    |
|                          | R                    | ecord: 🛯 🕙 1 of 5              | ► H H          | No Filter Sear                               | ch                       |          |                                                                                                    |                                                                                                    |
| eady                     |                      |                                |                |                                              |                          |          |                                                                                                    | 10 B (1 sou )                                                                                                    |
| 🔊 🗖 🗖 🖉                  | Micros               | oft Access - J.                |                |                                              |                          |          |                                                                                                    | < 🕩 10:41 AM                                                                                                    |

## Printing the Results of a Query

- With the Client Query selected in the Navigation pane, click the Office Button
- Point to Print on the Office button menu
- Click Quick Print on the Print submenu

## Creating a Query in Design View

- Hide the Navigation pane
- Click Create on the Ribbon to display the Create tab
- Click the Query Design button to create a new query
- With the Client table selected, click the Add button in the Show Table dialog box to add the Client table to the query
- Click the Close button in the Show Table dialog box to remove the dialog box from the screen
- Drag the lower edge of the field box down far enough so all fields in the Client table appear

#### Creating a Query in Design View

|                                                        | <b>• !</b> !                                                                | ? 🔳 :            | O Union     Pass-Through | Generation     | Rows "I" Insert Colur<br>Rows II" Delete Colu | mns <b>Σ</b> | Property Sheet   |   |
|--------------------------------------------------------|-----------------------------------------------------------------------------|------------------|--------------------------|----------------|-----------------------------------------------|--------------|------------------|---|
| w Run S                                                | Select Make Append Up<br>Table                                              | pdate Crosstab D | elete 🖉 Data Definitio   | n Table Builde | er 👰 Return: 🗚                                | Tota         | is an Parameters |   |
| Results                                                | Table                                                                       | Query Type       |                          |                | Query Setup                                   |              | Show/Hide        |   |
| Query1                                                 |                                                                             |                  |                          |                |                                               |              |                  | × |
| ÿ                                                      | *<br>Client Number<br>Client Name<br>Street<br>City<br>State<br>Postal Code |                  |                          |                |                                               |              |                  |   |
| < m                                                    | Amount Paid<br>Current Due<br>Recruiter Number                              |                  |                          |                |                                               |              |                  | , |
| Field-                                                 | Amount Paid<br>Current Due<br>Recruiter Number                              |                  |                          |                |                                               |              |                  | * |
| Field:<br>Table:<br>Sort:                              | Amount Paid<br>Current Due<br>Recruiter Number                              |                  |                          |                |                                               |              |                  | * |
| Field:<br>Table:<br>Sort:<br>Show:<br>Criteria:<br>or: | Amount Paid<br>Current Due<br>Recruiter Number                              |                  |                          |                |                                               |              |                  |   |

# Adding Fields to the Design Grid

- Double-click the Client Number field in the field list to add the Client Number field to the query
- Double-click the Client Name field in the field list to add the Client Name field to the query
- Add the Amount Paid field to the query by double-clicking the Amount Paid field in the field list
- Add the Current Due field to the query

#### Adding Fields to the Design Grid

|                                                                  | Create Exte             | rnal Data Databa      | ase Tools Design      |               |                      |             |                | C |
|------------------------------------------------------------------|-------------------------|-----------------------|-----------------------|---------------|----------------------|-------------|----------------|---|
|                                                                  | -                       | Þ! 🥂 🔲                | O Union               | 🖓 🔤 🖓 Databa  | Rows 🚡 Insert Column | Σ           | Property Sheet |   |
| w Run                                                            | Select Make Ap          | pend Update Crosst    | ab Delete             | finition Show | Rows 🖌 Delete Column | ns<br>Total | a Parameters   |   |
| Results                                                          | Table                   | Ouerv Tvp             | e Data De             | Table         | Ouerv Setup          |             | Show/Hide      |   |
| Query1                                                           | N.                      |                       |                       |               |                      |             |                | × |
| -                                                                | 1                       | _                     |                       |               |                      |             |                |   |
| C                                                                | lient                   |                       |                       |               |                      |             |                |   |
|                                                                  | *                       |                       |                       |               |                      |             |                |   |
|                                                                  | Client Number           |                       |                       |               |                      |             |                |   |
|                                                                  | Street                  |                       |                       |               |                      |             |                |   |
|                                                                  | City                    |                       |                       |               |                      |             |                |   |
|                                                                  | State<br>Postal Code    |                       |                       |               |                      |             |                |   |
|                                                                  | Amount Paid             |                       |                       |               |                      |             |                |   |
|                                                                  | Current Due             |                       |                       |               |                      |             |                |   |
|                                                                  | Do gruitor bluights a   | or -                  |                       |               |                      |             |                |   |
|                                                                  | Recruiter Nutwor        | C10                   |                       |               |                      |             |                |   |
|                                                                  | Recruiter Numbe         |                       |                       |               |                      |             |                |   |
|                                                                  | Retruiter Numbe         |                       |                       |               |                      |             |                |   |
|                                                                  |                         |                       |                       |               |                      |             |                |   |
|                                                                  | Recruiter Numbo         |                       |                       |               |                      |             |                |   |
|                                                                  | RELFUTER NUMBER         |                       |                       |               |                      |             |                |   |
| ▲ ■                                                              |                         |                       |                       |               |                      |             |                | • |
| Field:                                                           | Client Number           | Client Name           | Amount Paid           | Current Due 👤 |                      |             |                | * |
| € International Sector                                           | Client Number<br>Client | Client Name<br>Client | Amount Paid<br>Client | Client        |                      |             |                | • |
| ✓ Important Field:<br>Table:<br>Sort:<br>Show:                   | Client Number<br>Client | Client Name<br>Client | Amount Paid<br>Client | Client        |                      | -           |                | • |
| Field:<br>Table:<br>Sort:<br>Show:<br>Criteria:                  | Client Number<br>Client | Client Name<br>Client | Amount Paid<br>Client | Client        |                      |             |                | • |
| Field:<br>Table:<br>Sort:<br>Show:<br>Criteria:<br>or:           | Client Number<br>Client | Client Name<br>Client | Amount Paid<br>Client | Client        |                      |             |                |   |
| Field:<br>Table:<br>Sort:<br>Show:<br>Criteria:<br>or:           | Client Number<br>Client | Client Name<br>Client | Amount Paid<br>Client | Client        |                      |             |                |   |
| Imit Field:     Table:     Sort:     Show:     Criteria:     or: | Client Number<br>Client | Client Name<br>Client | Amount Paid<br>Client | Client        |                      |             |                |   |
| ✓ Implementation Field: Table: Sort: Show: Criteria: or:         | Client Number<br>Client | Client Name<br>Client | Amount Paid<br>Client | Client        |                      |             |                |   |
| ✓ Implementation Field: Table: Sort: Show: Criteria: or:         | Client Number<br>Client | Client Name<br>Client | Amount Paid<br>Client | Client        |                      |             |                |   |
| Field:<br>Table:<br>Sort:<br>Show:<br>Criteria:<br>or:           | Client Number<br>Client | Client Name<br>Client | Amount Paid<br>Client | Client        |                      |             |                |   |

#### Using Text Data in a Criterion

- Click the Criteria row for the Client Number field to produce an insertion point
- Type FD89 as the criterion
- Click the View button to display the query results

| y    | Hard Con   | e                                       | e Detrena fan      | 30 N.Som 1994               | Collin Perit Anna | 1.8 Million       |                                        |          |
|------|------------|-----------------------------------------|--------------------|-----------------------------|-------------------|-------------------|----------------------------------------|----------|
| 1931 | 23         | and<br>Box Box                          | - (0 (0<br>2 (0)-) |                             | C X or            | T have<br>T haven | 11 1 1 1 1 1 1 1 1 1 1 1 1 1 1 1 1 1 1 | A Calent |
| 15   | direst.    |                                         |                    |                             |                   |                   |                                        |          |
|      | THE .      | Claimit / Wetter -<br>Yverti Davrit Mrg | STL 000.00         | Sameri Dos -<br>Sila Robiot |                   |                   |                                        |          |
|      |            |                                         |                    |                             |                   |                   |                                        |          |
|      |            |                                         |                    |                             |                   |                   |                                        |          |
|      |            |                                         |                    |                             |                   |                   |                                        |          |
| Ŀ    |            |                                         |                    |                             |                   |                   |                                        |          |
| l    |            |                                         |                    |                             |                   |                   |                                        |          |
| P    |            |                                         |                    |                             |                   |                   |                                        |          |
|      |            |                                         |                    |                             |                   |                   |                                        |          |
|      |            |                                         |                    |                             |                   |                   |                                        |          |
|      |            |                                         |                    |                             |                   |                   |                                        |          |
|      |            |                                         |                    |                             |                   |                   |                                        |          |
| 12   | um H. 13af | 1                                       | 2014 (Autor        | 011                         |                   |                   |                                        | 100.000  |

## Using a Wildcard

- Click the View button to return to Design view
- If necessary, click the Criteria row below the Client Number field to produce an insertion point
- Use the DELETE or BACKSPACE key as necessary to delete the current entry
- Click the Criteria row below the Client Name field to produce an insertion point
- Type Be\* as the criterion
- View the query results by clicking the View button

## Using a Wildcard

| /iev | v Paste          | Calibri<br>B I U A | +  11 +   <br>  ▲ -   Ⅲ -   Ⅲ |               | E E aby - | Refresh<br>All * | New Save | Σ Totals<br>♥ Spelling<br>■ More + | Ž↓<br>Ž↓<br>∱<br>Filter | Selection •<br>Advanced •<br>Toggle Filter | Find | ace<br>o *<br>.t * |
|------|------------------|--------------------|-------------------------------|---------------|-----------|------------------|----------|------------------------------------|-------------------------|--------------------------------------------|------|--------------------|
| II   | Ouerv1           |                    | Font                          | 10            | Rich Text |                  | Records  |                                    | 201                     | t a riiter                                 | Find |                    |
|      | Client Numt      | Client Name +      | Amount Pai( 🗸                 | Current Due 🗸 |           | _                |          |                                    |                         |                                            | 0.1  |                    |
| ľ    | BH72             | Berls Hospital     | \$29,200.00                   | \$0.00        |           |                  |          |                                    |                         |                                            |      |                    |
|      | BL12             | Benton Labs        | \$16,500.00                   | \$38,225.00   |           |                  |          |                                    |                         |                                            |      |                    |
|      | *                |                    |                               |               |           |                  |          |                                    |                         |                                            |      |                    |
|      |                  |                    |                               |               |           |                  |          |                                    |                         |                                            |      |                    |
|      |                  |                    |                               |               |           |                  |          |                                    |                         |                                            |      |                    |
|      |                  |                    |                               |               |           |                  |          |                                    |                         |                                            |      |                    |
| ŀ    |                  |                    |                               |               |           |                  |          |                                    |                         |                                            |      |                    |
| ŀ    |                  |                    |                               |               |           |                  |          |                                    |                         |                                            |      |                    |
| l    |                  |                    |                               |               |           |                  |          |                                    |                         |                                            |      |                    |
|      |                  |                    |                               |               |           |                  |          |                                    |                         |                                            |      |                    |
|      |                  |                    |                               |               |           |                  |          |                                    |                         |                                            |      |                    |
|      |                  |                    |                               |               |           |                  |          |                                    |                         |                                            |      |                    |
|      |                  |                    |                               |               |           |                  |          |                                    |                         |                                            |      |                    |
|      |                  |                    |                               |               |           |                  |          |                                    |                         |                                            |      |                    |
|      |                  |                    |                               |               |           |                  |          |                                    |                         |                                            |      |                    |
|      |                  |                    |                               |               |           |                  |          |                                    |                         |                                            |      |                    |
|      |                  |                    |                               |               |           |                  |          |                                    |                         |                                            |      |                    |
|      |                  |                    |                               |               |           |                  |          |                                    |                         |                                            |      |                    |
|      |                  |                    |                               |               |           |                  |          |                                    |                         |                                            |      |                    |
|      |                  |                    |                               |               |           |                  |          |                                    |                         |                                            |      |                    |
|      |                  |                    |                               |               |           |                  |          |                                    |                         |                                            |      |                    |
|      |                  |                    |                               |               |           |                  |          |                                    |                         |                                            |      |                    |
|      |                  |                    |                               |               |           |                  |          |                                    |                         |                                            |      |                    |
|      |                  |                    |                               |               |           |                  |          |                                    |                         |                                            |      |                    |
|      | Becord: M I 1 of | 2 b bl ber 7       | No Filter Cearch              |               |           |                  |          |                                    |                         |                                            |      |                    |

#### Using Criteria for a Field Not Included in the Results

- Click the View button to return to Design view
- Erase the criterion in the Client Name field
- Include the City field in the query
- Type Berridge as the criterion for the City field
- Click the Show check box for the City field to remove the check mark
- View the query results

## Using Criteria for a Field Not Included in the Results

| 63           | Home              | → ∓<br>este Evternal Data                                                                                      | Database Tor                                         | JSP Recruiters : Da | tabase (Access 20   | 07) - Microsofi                         | t Access |                                 |                                                            |                                                                                                    | ×     |
|--------------|-------------------|----------------------------------------------------------------------------------------------------|------------------------------------------------------|---------------------|---------------------|-----------------------------------------|----------|---------------------------------|------------------------------------------------------------|----------------------------------------------------------------------------------------------------|-------|
| Viev<br>Viev | Violine Clipboard | Calibri<br>B I U A                                                                                             | -  11 -   <br>→ -    -    -    -    -    -    -    - |                     | aby Refres<br>All * | New<br>Save<br>N<br>X Delete<br>Records | ∑ Totals | Ž↓<br>Ž↓<br>∑<br>Filter<br>Sort | Selection *<br>Advanced *<br>V Toggle Filter<br>t & Filter | Find the select → Go To → Go To → Go |       |
| »            | Query1            |                                                                                                    |                                                      |                     |                     |                                         |          |                                 |                                                            |                                                                                                    | ×     |
|              | Client Num        | 😴 Client Name 🖌                                                                                                | Amount Pair 🔸                                        | Current Due 🔸       |                     |                                         |          |                                 |                                                            |                                                                                                    |       |
|              | AC34              | Alys Clinic                                                                                                    | \$0.00                                               | \$17,500.00         |                     |                                         |          |                                 |                                                            |                                                                                                    |       |
|              | FD89              | Ferb Dentistry                                                                                                 | \$21,000.00                                          | \$12,500.00         |                     |                                         |          |                                 |                                                            |                                                                                                    |       |
|              | *                 |                                                                                                    |                                                      |                     |                     |                                         |          |                                 |                                                            |                                                                                                    |       |
|              |                   |                                                                                                    |                                                      |                     |                     |                                         |          |                                 |                                                            |                                                                                                    |       |
|              |                   |                                                                                                    |                                                      |                     |                     |                                         |          |                                 |                                                            |                                                                                                    |       |
|              |                   |                                                                                                    |                                                      |                     |                     |                                         |          |                                 |                                                            |                                                                                                    |       |
|              |                   |                                                                                                    |                                                      |                     |                     |                                         |          |                                 |                                                            |                                                                                                    |       |
|              |                   |                                                                                                    |                                                      |                     |                     |                                         |          |                                 |                                                            |                                                                                                    |       |
|              |                   |                                                                                                    |                                                      |                     |                     |                                         |          |                                 |                                                            |                                                                                                    |       |
|              |                   |                                                                                                    |                                                      |                     |                     |                                         |          |                                 |                                                            |                                                                                                    |       |
|              |                   |                                                                                                    |                                                      |                     |                     |                                         |          |                                 |                                                            |                                                                                                    |       |
| Ě            |                   |                                                                                                    |                                                      |                     |                     |                                         |          |                                 |                                                            |                                                                                                    |       |
| 120          |                   |                                                                                                    |                                                      |                     |                     |                                         |          |                                 |                                                            |                                                                                                    |       |
| liga         |                   |                                                                                                    |                                                      |                     |                     |                                         |          |                                 |                                                            |                                                                                                    |       |
| Na)          |                   |                                                                                                    |                                                      |                     |                     |                                         |          |                                 |                                                            |                                                                                                    |       |
| 0R.          |                   |                                                                                                    |                                                      |                     |                     |                                         |          |                                 |                                                            |                                                                                                    |       |
|              |                   |                                                                                                    |                                                      |                     |                     |                                         |          |                                 |                                                            |                                                                                                    |       |
|              |                   |                                                                                                    |                                                      |                     |                     |                                         |          |                                 |                                                            |                                                                                                    |       |
|              |                   |                                                                                                    |                                                      |                     |                     |                                         |          |                                 |                                                            |                                                                                                    |       |
|              |                   |                                                                                                    |                                                      |                     |                     |                                         |          |                                 |                                                            |                                                                                                    |       |
|              |                   |                                                                                                    |                                                      |                     |                     |                                         |          |                                 |                                                            |                                                                                                    |       |
|              |                   |                                                                                                    |                                                      |                     |                     |                                         |          |                                 |                                                            |                                                                                                    |       |
|              |                   |                                                                                                    |                                                      |                     |                     |                                         |          |                                 |                                                            |                                                                                                    |       |
|              |                   |                                                                                                    |                                                      |                     |                     |                                         |          |                                 |                                                            |                                                                                                    |       |
|              |                   |                                                                                                    |                                                      |                     |                     |                                         |          |                                 |                                                            |                                                                                                    |       |
|              | Record: H 🚽 1 o   | if 2 🕨 🕅 🖊 🦹 🦹                                                                                                 | No Filter Search                                     |                     |                     |                                         |          |                                 |                                                            |                                                                                                    |       |
| ead          | у                 | the second second second second second second second second second second second second second second second s |                                                      |                     |                     |                                         |          |                                 |                                                            | 080                                                                                                    | SQL 🕍 |
| 7            |                   | Dicrosoft A                                                                                                    | Access - J                                           |                     |                     |                                         |          |                                 |                                                            | < 🕩 <u>10:45</u>                                                                                                    | AM    |

## **Creating a Parameter Query**

- Return to Design view
- Erase the current criterion in the City column, and then type [Enter City] as the new criterion
- Click the View button to display the Enter Parameter Value dialog box
- Type Fort Stewart as the parameter value in the Enter City text box and then click the OK button

#### **Creating a Parameter Query**

|     | Home Crea     | te External Data<br>Calibri | a Database To<br>→ 11 → [ | ols<br><b>E = =</b> | (声) Pfl - ) | New Save        | ∑ Totals | 2↓ Y Selection -<br>Z↓ Eilter | . Contraction and the second second |
|-----|---------------|-----------------------------|---------------------------|---------------------|-------------|-----------------|----------|-------------------------------|----------------------------------------------------------------------------------------------------|
| TEM | Paste J       | B I U A                     |                           |                     |             | ll ∗ X Delete → | More *   | 1 Toggle Filb                 | er 🔓 Select *                                                                                                    |
| iew | s Clipboard 🖻 |                             | Font                      | Gi j                | Rich Text   | Records         |          | Sort & Filter                 | Find                                                                                                    |
|     | Query1        |                             |                           |                     |             |                 |          |                               | 2                                                                                                    |
|     | Client Numt - | Client Name 🔹               | Amount Pair 👻             | Current Due +       |             |                 |          |                               |                                                                                                    |
|     | 2045          | ENT Assoc.                  | \$12,750.00               | \$15,000.00         |             |                 |          |                               |                                                                                                    |
|     | PRII          | Peel Radiology              | \$31,750.00               | \$0.00              |             |                 |          |                               |                                                                                                    |
|     | <u></u>       |                             |                           |                     |             |                 |          |                               |                                                                                                    |
| ŀ   |               |                             |                           |                     |             |                 |          |                               |                                                                                                    |
| ŀ   |               |                             |                           |                     |             |                 |          |                               |                                                                                                    |
|     |               |                             |                           |                     |             |                 |          |                               |                                                                                                    |
|     |               |                             |                           |                     |             |                 |          |                               |                                                                                                    |
|     |               |                             |                           |                     |             |                 |          |                               |                                                                                                    |
|     |               |                             |                           |                     |             |                 |          |                               |                                                                                                    |
|     |               |                             |                           |                     |             |                 |          |                               |                                                                                                    |
|     |               |                             |                           |                     |             |                 |          |                               |                                                                                                    |
|     |               |                             |                           |                     |             |                 |          |                               |                                                                                                    |
| 4   |               |                             |                           |                     |             |                 |          |                               |                                                                                                    |
| ŀ   |               |                             |                           |                     |             |                 |          |                               |                                                                                                    |
|     |               |                             |                           |                     |             |                 |          |                               |                                                                                                    |
| ŀ   |               |                             |                           |                     |             |                 |          |                               |                                                                                                    |
|     |               |                             |                           |                     |             |                 |          |                               |                                                                                                    |
|     |               |                             |                           |                     |             |                 |          |                               |                                                                                                    |
|     |               |                             |                           |                     |             |                 |          |                               |                                                                                                    |
|     |               |                             |                           |                     |             |                 |          |                               |                                                                                                    |
|     |               |                             |                           |                     |             |                 |          |                               |                                                                                                    |
|     |               |                             |                           |                     |             |                 |          |                               |                                                                                                    |
|     |               |                             |                           |                     |             |                 |          |                               |                                                                                                    |
|     | Decords M     | b bl bit 1                  | No Filter Search          |                     |             |                 |          |                               |                                                                                                    |

# Saving a Query

- Click the Save button on the Quick Access Toolbar to open the Save As dialog box
- Type Client-City Query in the Query Name text box
- Click the OK button to save the query
- Click the Close 'Client-City Query' button to close the query and remove it from the screen

## Saving a Query

|      | Home Crea          | te External Dati | a Database To    | ols           | batabase y ince.         | 720017 (Microsof | (Access                            |                          |                                                                                                    |                |
|------|--------------------|------------------|------------------|---------------|--------------------------|------------------|------------------------------------|--------------------------|----------------------------------------------------------------------------------------------------|----------------|
| /iew | Raste              | Calibri<br>BBZU  | - 11 - 1         |               | i≣ ini<br>i⊟ aby Re<br>A | resh             | Σ Totals<br>♥ Spelling<br>■ More → | 21<br>Z1<br>Z)<br>Filter | <ul> <li>✓ Selection *</li> <li>✓ Advanced *</li> <li>✓ Toggle Filter</li> <li>&amp; Filter</li> </ul> | Find & Replace |
| T    | Client-City Que    | ay               | 1.5.0.5          |               |                          |                  |                                    |                          |                                                                                                    |                |
|      | Client Numb        | Client Name 🔸    | Amount Pai( 👻    | Current Due 👻 |                          |                  |                                    |                          |                                                                                                    |                |
|      | EA45               | ENT Assoc.       | \$12,750.00      | \$15,000.00   |                          |                  |                                    |                          |                                                                                                    |                |
|      | PR11               | Peel Radiology   | \$31,750.00      | \$0.00        |                          |                  |                                    |                          |                                                                                                    |                |
|      | *                  |                  |                  |               |                          |                  |                                    |                          |                                                                                                    |                |
|      |                    |                  |                  |               |                          |                  |                                    |                          |                                                                                                    |                |
| ŀ    |                    |                  |                  |               |                          |                  |                                    |                          |                                                                                                    |                |
|      |                    |                  |                  |               | B                        |                  |                                    |                          |                                                                                                    |                |
|      |                    |                  |                  |               |                          |                  |                                    |                          |                                                                                                    |                |
|      |                    |                  |                  |               |                          |                  |                                    |                          |                                                                                                    |                |
|      |                    |                  |                  |               |                          |                  |                                    |                          |                                                                                                    |                |
|      |                    |                  |                  |               |                          |                  |                                    |                          |                                                                                                    |                |
|      |                    |                  |                  |               |                          |                  |                                    |                          |                                                                                                    |                |
|      |                    |                  |                  |               |                          |                  |                                    |                          |                                                                                                    |                |
|      |                    |                  |                  |               |                          |                  |                                    |                          |                                                                                                    |                |
|      |                    |                  |                  |               |                          |                  |                                    |                          |                                                                                                    |                |
|      |                    |                  |                  |               |                          |                  |                                    |                          |                                                                                                    |                |
|      |                    |                  |                  |               |                          |                  |                                    |                          |                                                                                                    |                |
|      |                    |                  |                  |               |                          |                  |                                    |                          |                                                                                                    |                |
|      |                    |                  |                  |               |                          |                  |                                    |                          |                                                                                                    |                |
|      |                    |                  |                  |               |                          |                  |                                    |                          |                                                                                                    |                |
|      |                    |                  |                  |               |                          |                  |                                    |                          |                                                                                                    |                |
|      |                    |                  |                  |               |                          |                  |                                    |                          |                                                                                                    |                |
|      |                    |                  |                  |               |                          |                  |                                    |                          |                                                                                                    |                |
| F    | Record: 🖌 🔸 🕇 1 of | 2 1 1 14         | No Filter Search |               |                          |                  |                                    |                          |                                                                                                    |                |
| dv   | 1                  |                  | 0.22             |               |                          |                  |                                    |                          |                                                                                                    | T d d sol      |

## Using a Saved Query

- Show the Navigation pane
- Right-click the Client-City Query to produce a shortcut menu
- Click Open on the shortcut menu to open the query and display the Enter Parameter Value dialog box
- Type Fort Stewart in the Enter City text box, and then click the OK button to display the results using Fort Stewart as the city as shown in Figure 2– 24 on the previous slide
- Click the Close 'Client-City Query' button, shown in Figure 2–24, to close the query

## Using a Saved Query

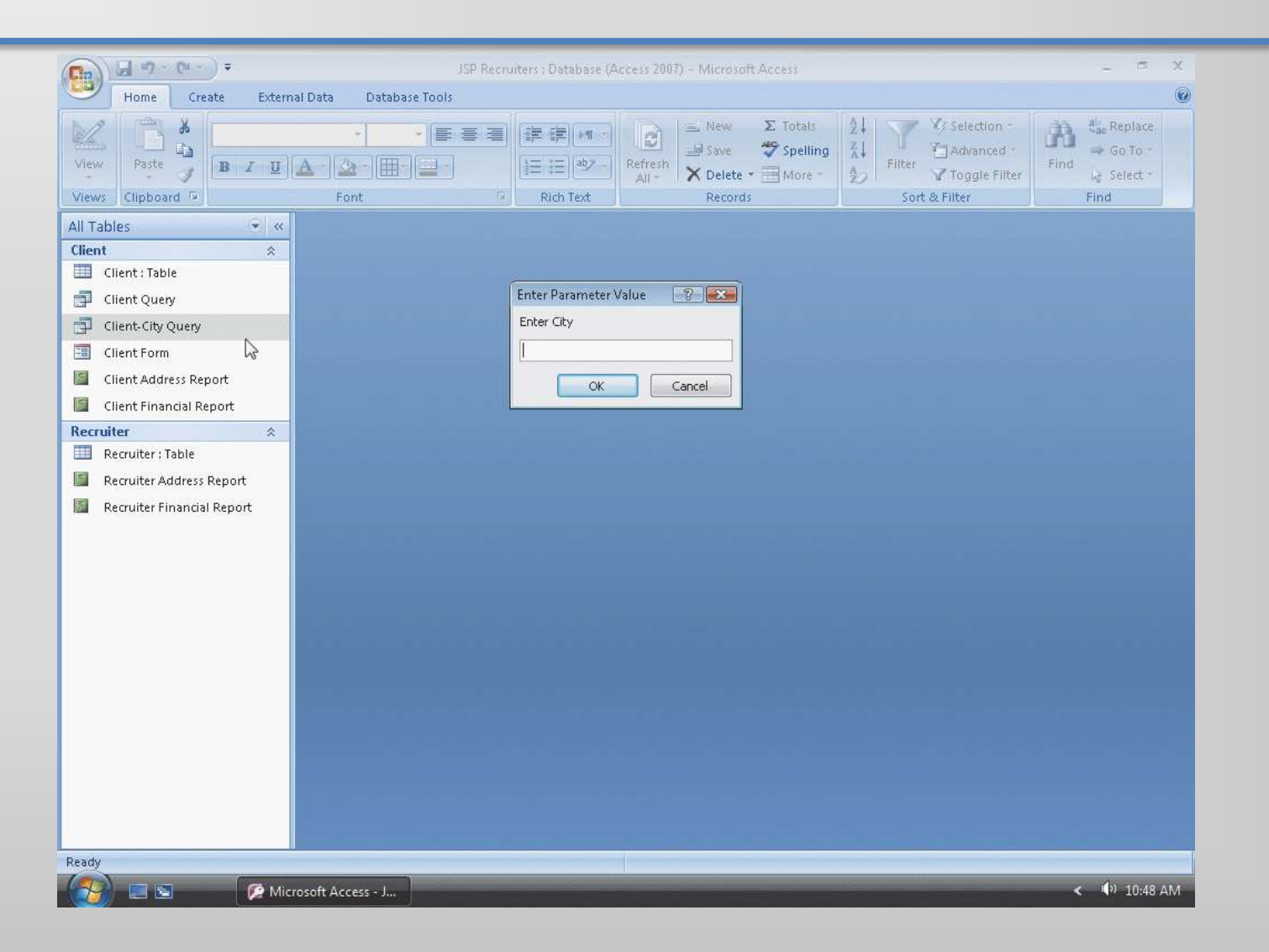

STRUTEOROGI KENDENSEN

#### Using a Number in a Criterion

- Hide the Navigation pane
- Click Create on the Ribbon to display the Create tab
- Click the Query Design button to create a new query
- With the Client table selected, click the Add button in the Show Table dialog box to add the Client table to the query
- Click the Close button in the Show Table dialog box to remove the dialog box from the screen

#### Using a Number in a Criterion

- Drag the lower edge of the field box down far enough so all fields in the Client table are displayed
- Include the Client Number, Client Name, Amount Paid, and Current Due fields in the query
- Type 0 as the criterion for the Current Due field
- View the query results

#### Using a Number in a Criterion

| Cow . | Paste         | Calibri<br>B I U A - | • 11 • 1        |              |           | fresh   | Σ Totals | 2↓ ▼ Selection ~<br>2↓ Filter ♥ Selection ~<br>↑ Advanced ~<br>▼ Toggle Filter | Find & Select + |
|-------|---------------|----------------------|-----------------|--------------|-----------|---------|----------|--------------------------------------------------------------------------------|-----------------|
| ews   | Clipboard (a) |                      | Font            |              | Rich Text | Records |          | Sort & Filter                                                                  | Find            |
|       | Client Numb - | Client Name -        | Amount Pair + C | urrent Due 👻 |           |         |          |                                                                                |                 |
| F     | BH72          | Berls Hospital       | \$29.200.00     | śn.nn        |           |         |          |                                                                                |                 |
| 1     | FH22          | Family Health        | \$0.00          | \$0.00       |           |         |          |                                                                                |                 |
|       | PR11          | Peel Radiology       | \$31,750.00     | \$0,00       |           |         |          |                                                                                |                 |
|       | WL56          | West Labs            | \$14,000.00     | \$0.00       |           |         |          |                                                                                |                 |
| *     | -             |                      |                 |              |           |         |          |                                                                                |                 |
|       |               |                      |                 |              |           |         |          |                                                                                |                 |
|       |               |                      |                 |              |           |         |          |                                                                                |                 |
| H     |               |                      |                 |              |           |         |          |                                                                                |                 |
| ÷     |               |                      |                 |              |           |         |          |                                                                                |                 |
|       |               |                      |                 |              |           |         |          |                                                                                |                 |
| H     |               |                      |                 |              |           |         |          |                                                                                |                 |
| E     |               |                      |                 |              |           |         |          |                                                                                |                 |
|       |               |                      |                 |              |           |         |          |                                                                                |                 |
|       |               |                      |                 |              |           |         |          |                                                                                |                 |
|       |               |                      |                 |              |           |         |          |                                                                                |                 |
|       |               |                      |                 |              |           |         |          |                                                                                |                 |
|       |               |                      |                 |              |           |         |          |                                                                                |                 |
|       |               |                      |                 |              |           |         |          |                                                                                |                 |
|       |               |                      |                 |              |           |         |          |                                                                                |                 |
|       |               |                      |                 |              |           |         |          |                                                                                |                 |
|       |               |                      |                 |              |           |         |          |                                                                                |                 |
|       |               |                      |                 |              |           |         |          |                                                                                |                 |
|       |               |                      |                 |              |           |         |          |                                                                                |                 |
|       |               |                      |                 |              |           |         |          |                                                                                |                 |

#### Using a Comparison Operator in a Criterion

- Return to Design view
- Erase the 0 in the Current Due column
- Type >20000 as the criterion for the Amount Paid field
- View the query results

## Using a Comparison Operator in a Criterion

| 6    |    | <b>1</b> 17 · (* - ) | <b>.</b>                                               |                  | JSP Recruite | rs : Database (A                 | Access 2007)     | - Microsof                             | t Access                           |                |                       |                                                          |           |                                                  | X      |
|------|----|----------------------|--------------------------------------------------------|------------------|--------------|----------------------------------|------------------|----------------------------------------|------------------------------------|----------------|-----------------------|----------------------------------------------------------|-----------|--------------------------------------------------|--------|
| Vie  |    | Raste                | te External Data<br>Calibri<br>B I <u>U</u> <u>A</u> - | - 11 - 1         |              | 声音[19]<br>王王] (キン・)<br>Rich Text | Refresh<br>All + | ➡ New<br>➡ Save<br>➤ Delete<br>Records | Σ Totals<br>♥ Spelling<br>■ More + | A↓<br>Z↓<br>A⊃ | <b>Filter</b><br>Sort | Selection →<br>Advanced →<br>V Toggle Filter<br>& Filter | A<br>Find | etac Replace<br>➡ Go To +<br>I≳ Select +<br>Find |        |
|      |    | Query1               |                                                        |                  |              |                                  |                  |                                        |                                    |                |                       |                                                          |           |                                                  | ×      |
|      |    | Client Numb -        | Client Name •                                          | Amount Pair +    | Current Due  |                                  |                  |                                        |                                    |                |                       |                                                          | _         |                                                  | ~      |
|      |    | FD89                 | Ferb Dentistry                                         | \$21,000.00      | \$12,500.00  | )                                |                  |                                        |                                    |                |                       |                                                          |           |                                                  |        |
|      |    | BH72                 | Berls Hospital                                         | \$29,200.00      | \$0.00       | )                                |                  |                                        |                                    |                |                       |                                                          |           |                                                  |        |
|      |    | PR11                 | Peel Radiology                                         | \$31,750.00      | \$0.00       | )                                |                  |                                        |                                    |                |                       |                                                          |           |                                                  |        |
|      | *  |                      |                                                        |                  |              |                                  |                  |                                        |                                    |                |                       |                                                          |           |                                                  |        |
|      |    |                      |                                                        |                  |              |                                  |                  |                                        |                                    |                |                       |                                                          |           |                                                  |        |
|      |    |                      |                                                        |                  |              |                                  |                  |                                        |                                    |                |                       |                                                          |           |                                                  |        |
|      |    |                      |                                                        |                  |              |                                  |                  |                                        |                                    |                |                       |                                                          |           |                                                  |        |
|      |    |                      |                                                        |                  |              |                                  |                  |                                        |                                    |                |                       |                                                          |           |                                                  |        |
|      |    |                      |                                                        |                  |              |                                  |                  |                                        |                                    |                |                       |                                                          |           |                                                  |        |
| ų    |    |                      |                                                        |                  |              |                                  |                  |                                        |                                    |                |                       |                                                          |           |                                                  |        |
| Pan  |    |                      |                                                        |                  |              |                                  |                  |                                        |                                    |                |                       |                                                          |           |                                                  |        |
| ion  |    |                      |                                                        |                  |              |                                  |                  |                                        |                                    |                |                       |                                                          |           |                                                  |        |
| gat  |    |                      |                                                        |                  |              |                                  |                  |                                        |                                    |                |                       |                                                          |           |                                                  |        |
| lavi |    |                      |                                                        |                  |              |                                  |                  |                                        |                                    |                |                       |                                                          |           |                                                  |        |
| ~    |    |                      |                                                        |                  |              |                                  |                  |                                        |                                    |                |                       |                                                          |           |                                                  |        |
|      |    |                      |                                                        |                  |              |                                  |                  |                                        |                                    |                |                       |                                                          |           |                                                  |        |
|      |    |                      |                                                        |                  |              |                                  |                  |                                        |                                    |                |                       |                                                          |           |                                                  |        |
|      |    |                      |                                                        |                  |              |                                  |                  |                                        |                                    |                |                       |                                                          |           |                                                  |        |
|      |    |                      |                                                        |                  |              |                                  |                  |                                        |                                    |                |                       |                                                          |           |                                                  |        |
|      |    |                      |                                                        |                  |              |                                  |                  |                                        |                                    |                |                       |                                                          |           |                                                  |        |
|      |    |                      |                                                        |                  |              |                                  |                  |                                        |                                    |                |                       |                                                          |           |                                                  |        |
|      |    |                      |                                                        |                  |              |                                  |                  |                                        |                                    |                |                       |                                                          |           |                                                  |        |
|      |    |                      |                                                        |                  |              |                                  |                  |                                        |                                    |                |                       |                                                          |           |                                                  |        |
|      | -  |                      |                                                        |                  |              |                                  |                  |                                        |                                    |                |                       |                                                          |           |                                                  |        |
| Der  | Re | cord: M 🔄 1 of 3     |                                                        | No Filter Search |              |                                  | -                |                                        |                                    |                | _                     |                                                          |           |                                                  | at bit |
| кеа  | ay | Canada ( Section 2   | Contraction                                            |                  | _            |                                  | 1                | _                                      |                                    |                | _                     |                                                          |           |                                                  | de R   |
|      | 9  |                      | 🦉 Microsoft A                                          | Access - J       |              |                                  |                  |                                        |                                    |                |                       |                                                          | <         | . <b>N</b> , 10:51 .                             | AM     |

## Using a Compound Criterion Involving AND

- Return to Design view
- Include the Recruiter Number field in the query
- Type 21 as the criterion for the Recruiter Number field
- View the query results

# Using a Compound Criterion Involving AND

| Home Create External Data Database Tools           Home         Create         External Data         Database Tools           View         Paste         B         I         I <th></th>                                                                                                    |                        |
|----------------------------------------------------------------------------------------------------|------------------------|
| View       Paste       Calibri       + 11       ■ 目目       ■ 目目       ■ Save       ∑ Totals       21       ▼ Selecti         View       Paste       ■ I       ■ 日日       ■ I       ■ I       I                                                                                                    | 0                      |
| Query1     Query1     Client Numt      Client Name      Amount Pai(     Current Due      Recruiter NL      Current Due      Recruiter NL      Current Due      Recruiter NL      Current Due      Recruiter NL      Current Due      Recruiter NL      Current Due      Recruiter NL      Current Due      Recruiter NL      Current Due      Recruiter NL      Current Due      Current Due      Recruiter NL      Current Due      Current Due      Curre | ed * Find & Replace    |
| Client Numt  Client Name  Amount Pai( Current Due  Recruiter NL                                                                                                    | ×                      |
| E029 Each Doptistry \$21,000,00 \$12,500,00 21                                                                                                    |                        |
| -Dos Ferd Dentistry 521,000.00 512,300.00 21                                                                                                    |                        |
| PR11 Peel Radiology \$31,750.00 \$0.00 21                                                                                                    |                        |
|                                                                                                    |                        |
|                                                                                                    |                        |
|                                                                                                    |                        |
|                                                                                                    |                        |
|                                                                                                    |                        |
|                                                                                                    |                        |
|                                                                                                    |                        |
|                                                                                                    |                        |
|                                                                                                    |                        |
|                                                                                                    |                        |
|                                                                                                    |                        |
|                                                                                                    |                        |
|                                                                                                    |                        |
|                                                                                                    |                        |
|                                                                                                    |                        |
|                                                                                                    |                        |
|                                                                                                    |                        |
|                                                                                                    |                        |
|                                                                                                    |                        |
|                                                                                                    |                        |
| Record: H ( 1 of 2 ) b b W V No Filter Search                                                                                                    |                        |
| Ready                                                                                                    | The fill (fill sol 1/2 |
|                                                                                                    | () 10.51 AM            |
## Using a Compound Criterion Involving OR

- Return to Design view
- If necessary, click the Criteria entry for the Recruiter Number field and then use the BACKSPACE key or the DELETE key to erase the entry ("21")
- Click the or: row (the row below the Criteria row) for the Recruiter Number field and then type 21 as the entry
- View the query results

# Using a Compound Criterion Involving OR

| 6            | )     | Home Creat       |                  | Database Too                                   | JSP Recruiters | : Database (A                 | ccess 2007) - Micro   | oft Access                             |                                  |                                                           |      |                                               | ×    |
|--------------|-------|------------------|------------------|------------------------------------------------|----------------|-------------------------------|-----------------------|----------------------------------------|----------------------------------|-----------------------------------------------------------|------|-----------------------------------------------|------|
| Vier<br>Vier | WS NS | Paste            | Calibri<br>BIJUA | + 11 + []<br>2 + []] + []] + []] + []]<br>Font |                | 「美」を用い<br>王王」のシー<br>Rich Text | Refresh<br>All + Reco | ∑ Totals<br>♥ Spelling<br>e * █ More * | 2<br>Z<br>Z<br>D<br>Filter<br>So | Selection •<br>Advanced •<br>Toggle Filter<br>rt & Filter | Find | ac Replace<br>⇒ Go To +<br>I Select +<br>Find |      |
| »            | a a   | Query1           |                  |                                                |                |                               |                       |                                        |                                  |                                                           |      |                                               | ×    |
|              |       | Client Numk -    | Client Name 🔸 🛛  | Amount Pair 🔹                                  | Current Due 👻  | Recruiter                     | JL +                  |                                        |                                  |                                                           |      |                                               |      |
|              |       | AC34             | Alys Clinic      | \$0.00                                         | \$17,500.00    | 21                            |                       |                                        |                                  |                                                           |      |                                               |      |
|              |       | BH72             | Berls Hospital   | \$29,200.00                                    | \$0.00         | 24                            |                       |                                        |                                  |                                                           |      |                                               |      |
|              |       | FD89             | Ferb Dentistry   | \$21,000.00                                    | \$12,500.00    | 21                            |                       |                                        |                                  |                                                           |      |                                               |      |
|              |       | PR11             | Peel Radiology   | \$31,750.00                                    | \$0.00         | 21                            |                       |                                        |                                  |                                                           |      |                                               |      |
|              | *     |                  |                  |                                                |                |                               |                       |                                        |                                  |                                                           |      |                                               |      |
|              |       |                  |                  |                                                |                |                               |                       |                                        |                                  |                                                           |      |                                               |      |
|              |       |                  |                  |                                                |                |                               |                       |                                        |                                  |                                                           |      |                                               |      |
|              |       |                  |                  |                                                |                |                               |                       |                                        |                                  |                                                           |      |                                               |      |
|              |       |                  |                  |                                                |                |                               |                       |                                        |                                  |                                                           |      |                                               |      |
|              |       |                  |                  |                                                |                |                               |                       |                                        |                                  |                                                           |      |                                               |      |
| ane          |       |                  |                  |                                                |                |                               |                       |                                        |                                  |                                                           |      |                                               |      |
| n F          |       |                  |                  |                                                |                |                               |                       |                                        |                                  |                                                           |      |                                               |      |
| atic         |       |                  |                  |                                                |                |                               |                       |                                        |                                  |                                                           |      |                                               |      |
| avig         |       |                  |                  |                                                |                |                               |                       |                                        |                                  |                                                           |      |                                               |      |
| ž            |       |                  |                  |                                                |                |                               |                       |                                        |                                  |                                                           |      |                                               |      |
|              |       |                  |                  |                                                |                |                               |                       |                                        |                                  |                                                           |      |                                               |      |
|              |       |                  |                  |                                                |                |                               |                       |                                        |                                  |                                                           |      |                                               |      |
|              |       |                  |                  |                                                |                |                               |                       |                                        |                                  |                                                           |      |                                               |      |
|              |       |                  |                  |                                                |                |                               |                       |                                        |                                  |                                                           |      |                                               |      |
|              |       |                  |                  |                                                |                |                               |                       |                                        |                                  |                                                           |      |                                               |      |
|              |       |                  |                  |                                                |                |                               |                       |                                        |                                  |                                                           |      |                                               |      |
|              |       |                  |                  |                                                |                |                               |                       |                                        |                                  |                                                           |      |                                               |      |
|              |       |                  |                  |                                                |                |                               |                       |                                        |                                  |                                                           |      |                                               |      |
|              |       |                  |                  |                                                |                |                               |                       |                                        |                                  |                                                           |      |                                               |      |
|              | Rei   | cord: 🖬 🔳 1 of 4 | ► H H# 100       | No Filter Search                               |                |                               |                       |                                        |                                  |                                                           |      |                                               |      |
| Read         | y     | 11               |                  | 1.5                                            |                |                               |                       |                                        |                                  |                                                           |      | 0 8 8 s                                       | qr 🖌 |
| 67           | 3     |                  | Microsoft A      | Access - J                                     | _              | _                             | _                     | _                                      | _                                | _                                                         | -    | () 10 <u>:52</u>                              | AM   |

## **Clearing the Design Grid**

- Return to Design view
- Click just above the Client Number column heading in the grid to select the column
- Hold the SHIFT key down and click just above the Recruiter Number column heading to select all the columns
- Press the DELETE key to clear the design grid

39

#### **Clearing the Design Grid**

| iew<br>• | Run Select Make Aj<br>Table                                              | ppend Update Crosst         | ab Delete 🖉 On Union             | rough<br>finition     | Insert Rows 🕌 Insert Colu<br>Delete Rows 👾 Delete Colu<br>Builder 🗃 Return: A | mns <b>S</b><br>umns Total | Property Sheet |   |
|----------|--------------------------------------------------------------------------|-----------------------------|----------------------------------|-----------------------|-------------------------------------------------------------------------------|----------------------------|----------------|---|
| Res      | Unervi                                                                   | Query typ                   | e                                |                       | Query Setup                                                                   |                            | Show/Hide      | × |
|          | * Client Number<br>Client Name<br>Street<br>City<br>State<br>Postal Code |                             |                                  |                       |                                                                               |                            |                |   |
| 4        | Amount Paid<br>Current Due<br>Recruiter Numb                             | er                          |                                  |                       |                                                                               |                            |                |   |
| 4        | Field: Client Number                                                     | er<br>Client Name           | Amount Paid                      | Current Due           | Recruit                                                                       |                            |                | • |
| 4        | Field: Client Number<br>Table:<br>Sort:                                  | er<br>Client Name<br>Client | Amount Paid<br>Client            | Current Due<br>Client | Recruit Number<br>Client                                                      |                            |                |   |
| 4        | Field: Client Number<br>Table: Client<br>Show: V<br>Criteria:<br>or:     | er<br>Client Name<br>Client | Amount Paid<br>Client<br>> 20000 | Current Due<br>Client | Recruit Number<br>Client                                                      |                            |                |   |

#### Sorting Data in a Query

- Include the City field in the design grid
- Click the Sort row below the City field, and then click the Sort row arrow to display a menu of possible sort orders
- Click Ascending to select Ascending sort order
- View the query results

#### Sorting Data in a Query

|      | Home Create Exter         | nal Data Database T   | ools | E-EE [+n - | New 🗐 Saus | Σ Totals   | 2↓ <b>▼</b> % se | election •        | all Replace |
|------|---------------------------|-----------------------|------|------------|------------|------------|------------------|-------------------|-------------|
| /iew | Paste B I U               | A - 2 - H-            | -    | E IE aby R | efresh     | Spelling ; | A Filter         | avanced *<br>Find | Golo*       |
| /iew | s Clipboard               | Font                  | 5    | Rich Text  | Records    | I More 1   | Sort & Filt      | er                | Find        |
| T    | Ouerv1                    |                       |      |            |            |            |                  |                   | 2           |
|      | City -                    |                       |      |            |            | 1 1        |                  |                   |             |
|      | Berls                     |                       |      |            |            |            |                  |                   |             |
|      | Berls                     |                       |      |            |            |            |                  |                   |             |
|      | Berridge                  |                       |      |            |            |            |                  |                   |             |
|      | Berridge                  |                       |      |            |            |            |                  |                   |             |
|      | Denton                    |                       |      |            |            |            |                  |                   |             |
|      | Fort Stewart              |                       |      |            |            |            |                  |                   |             |
|      | Fort Stewart              |                       |      |            |            |            |                  |                   |             |
|      | Mason                     |                       |      |            |            |            |                  |                   |             |
|      | Tarleton                  |                       |      |            |            |            |                  |                   |             |
|      | Tarleton                  |                       |      |            |            |            |                  |                   |             |
|      | *                         |                       |      |            |            |            |                  |                   |             |
|      |                           |                       |      |            |            |            |                  |                   |             |
|      |                           |                       |      |            |            |            |                  |                   |             |
| 'n   |                           |                       |      |            |            |            |                  |                   |             |
|      |                           |                       |      |            |            |            |                  |                   |             |
|      |                           |                       |      |            |            |            |                  |                   |             |
|      |                           |                       |      |            |            |            |                  |                   |             |
|      |                           |                       |      |            |            |            |                  |                   |             |
|      |                           |                       |      |            |            |            |                  |                   |             |
|      |                           |                       |      |            |            |            |                  |                   |             |
|      |                           |                       |      |            |            |            |                  |                   |             |
|      |                           |                       |      |            |            |            |                  |                   |             |
|      |                           |                       |      |            |            |            |                  |                   |             |
|      |                           |                       |      |            |            |            |                  |                   |             |
|      |                           |                       |      |            |            |            |                  |                   |             |
|      | Record: 🖌 🚽 1 of 10 🔹 🕨 🕴 | 🗣 📉 No Eilter 🛛 Searc | h    |            |            |            |                  |                   |             |

# **Omitting Duplicates**

- Return to Design view
- Click the second field in the design grid (the empty field following City)
- If necessary, click Design on the Ribbon to display the Design tab
- Click the Property Sheet button on the Design tab to display the property sheet

# **Omitting Duplicates**

- Click the Unique Values property box, and then click the arrow that appears to produce a menu of available choices for Unique Values
- Click Yes and then close the Query Properties sheet by clicking its Close button
- View the query results

#### **Omitting Duplicates**

| 8               | Home                                                                   | ເ∽) <del>=</del><br>Create Externa | al Data Database T        | JSP Recruiters : Da | itabase (Access 2007) | - Microsoft Access                                                                   |                                                                                                    | - = x              |
|-----------------|------------------------------------------------------------------------|------------------------------------|---------------------------|---------------------|-----------------------|--------------------------------------------------------------------------------------|----------------------------------------------------------------------------------------------------|--------------------|
| Vie             | W Clinboard                                                            | Calibri<br>B I U                   | * 11 *<br>A * 2 * 10 * 10 |                     | aby Refresh<br>All +  | <ul> <li>New Σ Totals</li> <li>Save ♥ Spelling</li> <li>Delete ♥ ➡ More ♥</li> </ul> | Al     Y     Selection *       X↓     Filter     Advanced *       D     Advanced *     Y       Cost & Filter     Cost & Filter | Find               |
| wie             | Chipodaru                                                              |                                    | Fonc                      | ALL NO              | TTEXt                 | Records                                                                              | Sore de l'inder                                                                                                    | rinu Y             |
| Navigation Pane | City<br>Berls<br>Berridge<br>Denton<br>Fort Stewa<br>Mason<br>Tarleton | • art art                          |                           |                     |                       |                                                                                      |                                                                                                    |                    |
| leac            | Record: H 4                                                            | Lof6 + H H                         | K No Filter Searc         | h                   |                       |                                                                                      |                                                                                                    | <b>■</b> ₫ ₫ so. ⊻ |

## Sorting on Multiple Keys

- Return to Design view
- Clear the design grid
- Include the Client Number, Client Name, Recruiter Number, and Amount Paid fields in the query in this order
- Select Ascending as the sort order for both the Recruiter Number field and the Amount Paid field
- View the query results

## Sorting on Multiple Keys

| iew<br>ew | Paste         | Calibri<br>B I U A - | - 11 - 1       |             | 算録 M -<br>王王 きん<br>Rich Text | Refresh<br>All + | New Save | Σ Totals<br><sup>®</sup> Spelling<br>More → | Filter<br>Sort | Gelection →<br>CAdvanced →<br>Gaggie Filter<br>& Filter | Find | t <sup>l</sup> <sub>ac</sub> Replace<br>➡ Go To *<br>k Select *<br>Find |   |
|-----------|---------------|----------------------|----------------|-------------|------------------------------|------------------|----------|---------------------------------------------|----------------|---------------------------------------------------------|------|-------------------------------------------------------------------------|---|
| I         | Ouery1        |                      |                |             |                              |                  |          |                                             |                |                                                         |      |                                                                         | > |
|           | Client Numt + | Client Name •        | Recruiter NL + | Amount Paic |                              |                  |          |                                             |                |                                                         |      |                                                                         |   |
|           | AC34          | Alvs Clinic          | 21             | \$0.0       | )                            |                  |          |                                             |                |                                                         |      |                                                                         |   |
|           | FD89          | Ferb Dentistry       | 21             | \$21,000.0  | 5                            |                  |          |                                             |                |                                                         |      |                                                                         |   |
|           | PR11          | Peel Radiology       | 21             | \$31,750.0  | )                            |                  |          |                                             |                |                                                         |      |                                                                         |   |
|           | FH22          | Family Health        | 24             | \$0.0       | )                            |                  |          |                                             |                |                                                         |      |                                                                         |   |
|           | MH56          | Maun Hospital        | 24             | \$0.0       | )                            |                  |          |                                             |                |                                                         |      |                                                                         |   |
|           | WL56          | West Labs            | 24             | \$14,000.0  | 0                            |                  |          |                                             |                |                                                         |      |                                                                         |   |
|           | BL12          | Benton Labs          | 24             | \$16,500.0  | )                            |                  |          |                                             |                |                                                         |      |                                                                         |   |
|           | BH72          | Berls Hospital       | 24             | \$29,200.0  | )                            |                  |          |                                             |                |                                                         |      |                                                                         |   |
|           | EA45          | ENT Assoc.           | 27             | \$12,750.0  | )                            |                  |          |                                             |                |                                                         |      |                                                                         |   |
|           | TC37          | Tarleton Clinic      | 27             | \$18,750.0  | 0                            |                  |          |                                             |                |                                                         |      |                                                                         |   |
|           |               |                      |                |             |                              |                  |          |                                             |                |                                                         |      |                                                                         |   |
|           |               |                      |                |             |                              |                  |          |                                             |                |                                                         |      |                                                                         |   |
|           |               |                      |                |             |                              |                  |          |                                             |                |                                                         |      |                                                                         |   |
|           |               |                      |                |             |                              |                  |          |                                             |                |                                                         |      |                                                                         |   |
|           |               |                      |                |             |                              |                  |          |                                             |                |                                                         |      |                                                                         |   |
|           |               |                      |                |             |                              |                  |          |                                             |                |                                                         |      |                                                                         |   |
| H         |               |                      |                |             |                              |                  |          |                                             |                |                                                         |      |                                                                         |   |
| H         |               |                      |                |             |                              |                  |          |                                             |                |                                                         |      |                                                                         |   |
|           |               |                      |                |             |                              |                  |          |                                             |                |                                                         |      |                                                                         |   |
|           |               |                      |                |             |                              |                  |          |                                             |                |                                                         |      |                                                                         |   |
|           |               |                      |                |             |                              |                  |          |                                             |                |                                                         |      |                                                                         |   |
|           |               |                      |                |             |                              |                  |          |                                             |                |                                                         |      |                                                                         |   |
|           |               |                      |                |             |                              |                  |          |                                             |                |                                                         |      |                                                                         |   |
|           |               |                      |                |             |                              |                  |          |                                             |                |                                                         |      |                                                                         |   |
|           |               |                      |                |             |                              |                  |          |                                             |                |                                                         |      |                                                                         |   |

#### **Creating a Top-Values Query**

- Return to Design view
- If necessary, click Design on the Ribbon to display the Design tab
- Click the Return box arrow on the Design tab to display the Return box menu
- Click 5 in the Return box menu to specify that the query results should contain the first five rows
- View the query results
- Close the query by clicking the Close 'Query1' button
- When asked if you want to save your changes, click the No button

#### **Creating a Top-Values Query**

| ew<br>• | Paste J       | Calibri<br>B I U A - | •   11 •       |               | E ()E   14 -<br>1 13   14 - | Refresh<br>All + X Delete | Σ Totals<br><sup>™</sup> Spelling<br>→  More → | 2↓<br>A↓<br>Filter     Y     Selection *       Advanced *     Y     Toggle Filter | Image: Base of the second second |
|---------|---------------|----------------------|----------------|---------------|-----------------------------|---------------------------|------------------------------------------------|-----------------------------------------------------------------------------------|----------------------------------------------------------------------------------------------------|
| ews     | Clipboard 🖻   |                      | Font           | Fa J          | Rich Text                   | Record                    | 5                                              | Sort & Filter                                                                     | Find                                                                                                    |
| Į,      | Query1        |                      |                |               | /                           |                           |                                                |                                                                                   | ×                                                                                                    |
|         | Client Numt - | Client Name -        | Recruiter NL + | Amount Pair • |                             |                           |                                                |                                                                                   |                                                                                                    |
|         | <u>AC34</u>   | Alys Clinic          | 21             | \$0.00        |                             |                           |                                                |                                                                                   |                                                                                                    |
|         | FD89          | Ferb Dentistry       | 21             | \$21,000.00   |                             |                           |                                                |                                                                                   |                                                                                                    |
|         | PRII          | Peel Radiology       | 21             | \$31,750.00   |                             |                           |                                                |                                                                                   |                                                                                                    |
|         | FH22          | Family Health        | 24             | \$0.00        |                             |                           |                                                |                                                                                   |                                                                                                    |
|         | IVIM36        | Maun Hospital        | 24             | \$0.00        |                             |                           |                                                |                                                                                   |                                                                                                    |
|         |               |                      |                |               |                             |                           |                                                |                                                                                   |                                                                                                    |
|         |               |                      |                |               |                             |                           |                                                |                                                                                   |                                                                                                    |
|         |               |                      |                |               |                             |                           |                                                |                                                                                   |                                                                                                    |
|         |               |                      |                |               |                             |                           |                                                |                                                                                   |                                                                                                    |
|         |               |                      |                |               |                             |                           |                                                |                                                                                   |                                                                                                    |
|         |               |                      |                |               |                             |                           |                                                |                                                                                   |                                                                                                    |
|         |               |                      |                |               |                             |                           |                                                |                                                                                   |                                                                                                    |
|         |               |                      |                |               |                             |                           |                                                |                                                                                   |                                                                                                    |
|         |               |                      |                |               |                             |                           |                                                |                                                                                   |                                                                                                    |
|         |               |                      |                |               |                             |                           |                                                |                                                                                   |                                                                                                    |
|         |               |                      |                |               |                             |                           |                                                |                                                                                   |                                                                                                    |
|         |               |                      |                |               |                             |                           |                                                |                                                                                   |                                                                                                    |
|         |               |                      |                |               |                             |                           |                                                |                                                                                   |                                                                                                    |
|         |               |                      |                |               |                             |                           |                                                |                                                                                   |                                                                                                    |
|         |               |                      |                |               |                             |                           |                                                |                                                                                   |                                                                                                    |
|         |               |                      |                |               |                             |                           |                                                |                                                                                   |                                                                                                    |
|         |               |                      |                |               |                             |                           |                                                |                                                                                   |                                                                                                    |
|         |               |                      |                |               |                             |                           |                                                |                                                                                   |                                                                                                    |
|         |               |                      |                |               |                             |                           |                                                |                                                                                   |                                                                                                    |
|         |               |                      |                |               |                             |                           |                                                |                                                                                   |                                                                                                    |

# **Joining Tables**

- Click Create on the Ribbon to display the Create tab
- Click the Query Design button to create a new query
- Click the Recruiter table in the Show Table dialog box to select the table
- Click the Add button to add a field list for the Recruiter table to the query
- Click the Client table in the Show Table dialog box
- Click the Add button to add a field list for the Client table

# **Joining Tables**

- Close the Show Table dialog box by clicking the Close button
- Expand the size of the field lists so all the fields in the Recruiter and Client tables appear
- In the design grid, include the Recruiter Number, Last Name, and First Name fields from the Recruiter table as well as the Client Number and Client Name fields from the Client table
- Select Ascending as the sort order for both the Recruiter Number field and the Client Number field
- View the query results

# **Joining Tables**

| ew | Paste          | Calibri<br>B I U A | • 11 •     |             | E E   M -    | Refresh<br>All + Delete | ∑ Totals<br>♥ Spelling<br>▼ ■ More ▼ | Ž↓<br>Ž↓<br>Ž↓<br>Filter | Y Selection *<br>Advanced *<br>V Toggle Filter | Find F | Go To ▼<br>Go To ▼<br>Select ▼ |   |
|----|----------------|--------------------|------------|-------------|--------------|-------------------------|--------------------------------------|--------------------------|------------------------------------------------|--------|--------------------------------|---|
|    | Ouerv1         |                    | 1.011      |             | Tuell fene   | Theory                  |                                      |                          | c os i nicer                                   |        | in Ma                          |   |
| 1  | Recruiter Ni • | Last Name 👻        | First Name | Client Numb | Client Name  | . •                     |                                      | 1                        |                                                |        |                                |   |
|    | 21             | Kerry              | Alvesa     | ΔC34        | Alvs Clinic  |                         |                                      |                          |                                                |        |                                |   |
|    | 21             | Kerry              | Alvssa     | ED89        | Ferb Dentis  | try                     |                                      |                          |                                                |        |                                |   |
|    | 21             | Kerry              | Alvssa     | PR11        | Peel Radiol  | ogv                     |                                      |                          |                                                |        |                                |   |
|    | 24             | Reeves             | Camden     | BH72        | Berls Hospit | al                      |                                      |                          |                                                |        |                                |   |
|    | 24             | Reeves             | Camden     | BL12        | Benton Labs  | 15                      |                                      |                          |                                                |        |                                |   |
|    | 24             | Reeves             | Camden     | FH22        | Family Heal  | th                      |                                      |                          |                                                |        |                                |   |
|    | 24             | Reeves             | Camden     | MH56        | Maun Hospi   | tal                     |                                      |                          |                                                |        |                                |   |
|    | 24             | Reeves             | Camden     | WL56        | West Labs    | contra la               |                                      |                          |                                                |        |                                |   |
|    | 27             | Fernandez          | Jaime      | EA45        | ENT Assoc.   |                         |                                      |                          |                                                |        |                                |   |
|    | 27             | Fernandez          | Jaime      | TC37        | Tarleton Cli | nic                     |                                      |                          |                                                |        |                                |   |
| 4  | *              |                    |            |             |              | -                       |                                      |                          |                                                |        |                                |   |
|    |                |                    |            |             |              |                         |                                      |                          |                                                |        |                                |   |
|    |                |                    |            |             |              |                         |                                      |                          |                                                |        |                                |   |
|    |                |                    |            |             |              |                         |                                      |                          |                                                |        |                                |   |
| l  |                |                    |            |             |              |                         |                                      |                          |                                                |        |                                |   |
|    |                |                    |            |             |              |                         |                                      |                          |                                                |        |                                |   |
|    |                |                    |            |             |              |                         |                                      |                          |                                                |        |                                |   |
| L  |                |                    |            |             |              |                         |                                      |                          |                                                |        |                                |   |
| 1  |                |                    |            |             |              |                         |                                      |                          |                                                |        |                                |   |
|    |                |                    |            |             |              |                         |                                      |                          |                                                |        |                                |   |
|    |                |                    |            |             |              |                         |                                      |                          |                                                |        |                                |   |
|    |                |                    |            |             |              |                         |                                      |                          |                                                |        |                                |   |
|    |                |                    |            |             |              |                         |                                      |                          |                                                |        |                                |   |
|    |                |                    |            |             |              |                         |                                      |                          |                                                |        |                                |   |
|    |                |                    |            |             |              |                         |                                      |                          |                                                |        |                                |   |
|    |                |                    |            |             |              |                         |                                      |                          |                                                |        |                                | - |

## Saving the Query

- Click the Save button on the Quick Access Toolbar to display the Save As dialog box
- Type Recruiter-Client Query as the query name
- Click the OK button to save the query

#### Saving the Query

|      | 2             | Home Creat       | re External Da     | ta Database '  | Fools |          |                            |          | -        | -                                 | AL |        | 1. Mar. 1. 1. 1. 1. 1. 1. 1. 1. 1. 1. 1. 1. 1. |         | ali a        | 0   |
|------|---------------|------------------|--------------------|----------------|-------|----------|----------------------------|----------|----------|-----------------------------------|----|--------|------------------------------------------------|---------|--------------|-----|
| Vie  | 2<br>11<br>11 | Paste            | Calibri<br>B I U 🛓 | • 11 •         |       |          | E ∰E (+¶ <)<br>E ∐E (=\$2) | Refresh  | New Save | ∑: Totals<br>♥ Spelling<br>More → |    | Filter | Selection<br>Advance                           | d - Fin | d d Select → |     |
| /iev | vs            | Clipboard 🕫      |                    | Font           |       | 154      | Rich Text                  | 1.111.11 | Record   |                                   |    | Sort   | & Filter                                       |         | Find         |     |
|      | E.            | Query1           |                    |                |       |          |                            |          |          |                                   |    |        |                                                |         |              | ×   |
|      |               | Recruiter NL +   | Last Name 🔸        | First Name     | Clien | t Numk 🗸 | Client Nam                 | : + I    |          |                                   |    |        |                                                |         |              |     |
|      |               | 21               | Kerry              | Alyssa         | AC34  |          | Alys Clinic                |          |          |                                   |    |        |                                                |         |              |     |
|      |               | 21               | Kerry              | Alyssa         | FD89  | Save As  |                            |          | 8        | ×                                 |    |        |                                                |         |              |     |
|      |               | 21               | Kerry              | Alyssa         | PR11  | Ouery Na | ame:                       |          |          |                                   |    |        |                                                |         |              |     |
|      |               | 24               | Reeves             | Camden         | BH72  | Recruite | r-Client Ouerv             |          |          | -                                 |    |        |                                                |         |              |     |
|      |               | 24               | Reeves             | Camden         | BL12  | 1        | <b>C</b> 11                |          |          |                                   |    |        |                                                |         |              |     |
|      |               | 24               | Reeves             | Camden         | FH22  |          |                            | ж        | Cancel   |                                   |    |        |                                                |         |              |     |
|      |               | 24               | Reeves             | Camden         | MH56  | ļ        | - IVIGGITTTOOP             | cui      | 10       | 10                                |    |        |                                                |         |              |     |
|      |               | 24               | Reeves             | Camden         | WL56  |          | West Labs                  |          |          |                                   |    |        |                                                |         |              |     |
|      |               | 27               | Fernandez          | Jaime          | EA45  |          | ENT Assoc.                 |          |          |                                   |    |        |                                                |         |              |     |
|      |               | 27               | Fernandez          | Jaime          | TC37  |          | Tarleton Cli               | nic      |          |                                   |    |        |                                                |         |              |     |
| a    | *             |                  |                    |                |       |          |                            |          |          |                                   |    |        |                                                |         |              |     |
| 2    |               |                  |                    |                |       |          |                            |          |          |                                   |    |        |                                                |         |              |     |
|      |               |                  |                    |                |       |          |                            |          |          |                                   |    |        |                                                |         |              |     |
| Igan |               |                  |                    |                |       |          |                            |          |          |                                   |    |        |                                                |         |              |     |
| Vev  |               |                  |                    |                |       |          |                            |          |          |                                   |    |        |                                                |         |              |     |
|      |               |                  |                    |                |       |          |                            |          |          |                                   |    |        |                                                |         |              |     |
|      |               |                  |                    |                |       |          |                            |          |          |                                   |    |        |                                                |         |              |     |
|      |               |                  |                    |                |       |          |                            |          |          |                                   |    |        |                                                |         |              |     |
|      |               |                  |                    |                |       |          |                            |          |          |                                   |    |        |                                                |         |              |     |
|      |               |                  |                    |                |       |          |                            |          |          |                                   |    |        |                                                |         |              |     |
|      |               |                  |                    |                |       |          |                            |          |          |                                   |    |        |                                                |         |              |     |
|      |               |                  |                    |                |       |          |                            |          |          |                                   |    |        |                                                |         |              |     |
|      |               |                  |                    |                |       |          |                            |          |          |                                   |    |        |                                                |         |              |     |
|      |               |                  |                    |                |       |          |                            |          |          |                                   |    |        |                                                |         |              |     |
|      |               |                  |                    |                |       |          |                            |          |          |                                   |    |        |                                                |         |              |     |
|      | Re            | cord: 🖬 🚽 1 of 1 | 0 + +1 +0 10       | No Filter Sear | ch    |          |                            |          |          |                                   |    |        |                                                |         |              |     |
| ad   |               |                  |                    | 1.5            |       |          |                            |          |          |                                   |    |        |                                                | _       | 173 dB (d) s | IOL |

## **Changing Join Properties**

- Return to Design view
- Right-click the join line to produce a shortcut menu
- Click Join Properties on the shortcut menu to display the Join Properties dialog box
- Click option button 2 to include all records from the Recruiter table regardless of whether they match any clients

## **Changing Join Properties**

- Click the OK button
- View the query results by clicking the View button
- Click the Save button on the Quick Access Toolbar
- Close the Recruiter-Client Query by clicking the Close 'Recruiter-Client Query' button

56

#### **Changing Join Properties**

| e la | Raste              | Calibri<br>B I U A - | -   11 -  <br>  <u>}</u> -   ⊞-   E |             | E E PI - F    | Lefresh<br>All + | x Σ Totals<br>• ♥ Spelling<br>ete + ■ More + | Ž↓<br>X↓<br>2→<br>Filter | Selection •<br>Advanced •<br>V Toggle Filter | Find | allo Replace<br>⇒ Go To *<br>Select * |  |
|------|--------------------|----------------------|-------------------------------------|-------------|---------------|------------------|----------------------------------------------|--------------------------|----------------------------------------------|------|---------------------------------------|--|
| ews  | Decruiter Client   | Quar                 | Font                                |             | Rich Text     | Rec              | oras                                         | 20                       | nt at Filter                                 |      | Find                                  |  |
|      | Poeruitor Nu -     | Last Name -          | First Namo                          | Client Numk | Client Name   |                  |                                              |                          |                                              |      |                                       |  |
|      | an Alegentier NC + | Korru                | Alucco                              | AC24        | Alus Clinia   |                  |                                              |                          |                                              |      |                                       |  |
|      | 21                 | Kerry                | Alyssa                              | AC34        | Forb Doptict  | 20               |                                              |                          |                                              |      |                                       |  |
| -    | 21                 | Kerry                | Alyssa                              | PD03        | Peol Padiolo  | iy<br>wy         |                                              |                          |                                              |      |                                       |  |
|      | 24                 | Reeves               | Camden                              | BH72        | Berls Hospit  | 67<br>al         |                                              |                          |                                              |      |                                       |  |
| -    | 24                 | Reeves               | Camden                              | BI 12       | Benton Labs   | *!               |                                              |                          |                                              |      |                                       |  |
|      | 24                 | Reeves               | Camden                              | FH22        | Family Healt  | h                |                                              |                          |                                              |      |                                       |  |
|      | 24                 | Reeves               | Camden                              | MH56        | Maun Hospit   | al               |                                              |                          |                                              |      |                                       |  |
| -    | 24                 | Reeves               | Camden                              | WL56        | West Labs     |                  |                                              |                          |                                              |      |                                       |  |
|      | 27                 | Fernandez            | Jaime                               | EA45        | ENT Assoc.    |                  |                                              |                          |                                              |      |                                       |  |
| 1    | 27                 | Fernandez            | Jaime                               | ТС37        | Tarleton Clir | ilc              |                                              |                          |                                              |      |                                       |  |
|      | 34                 | Lee                  | Jan                                 |             |               |                  |                                              |                          |                                              |      |                                       |  |
| *    |                    |                      |                                     |             |               |                  |                                              |                          |                                              |      |                                       |  |
|      |                    |                      |                                     |             |               |                  |                                              |                          |                                              |      |                                       |  |
|      |                    |                      |                                     |             |               |                  |                                              |                          |                                              |      |                                       |  |
|      |                    |                      |                                     |             |               |                  |                                              |                          |                                              |      |                                       |  |
|      |                    |                      |                                     |             |               |                  |                                              |                          |                                              |      |                                       |  |
|      |                    |                      |                                     |             |               |                  |                                              |                          |                                              |      |                                       |  |
|      |                    |                      |                                     |             |               |                  |                                              |                          |                                              |      |                                       |  |
|      |                    |                      |                                     |             |               |                  |                                              |                          |                                              |      |                                       |  |
|      |                    |                      |                                     |             |               |                  |                                              |                          |                                              |      |                                       |  |
|      |                    |                      |                                     |             |               |                  |                                              |                          |                                              |      |                                       |  |
|      |                    |                      |                                     |             |               |                  |                                              |                          |                                              |      |                                       |  |
|      |                    |                      |                                     |             |               |                  |                                              |                          |                                              |      |                                       |  |
|      |                    |                      |                                     |             |               |                  |                                              |                          |                                              |      |                                       |  |
|      |                    |                      |                                     |             |               |                  |                                              |                          |                                              |      |                                       |  |

- Show the Navigation pane and be sure the Recruiter-Client Query is selected in the Navigation pane
- Click Create on the Ribbon to display the Create tab
- Click the Report Wizard button to display the Report Wizard dialog box
- Click the Add All Fields button to add all the fields in the Recruiter-Client Query
- Click the Next button to display the next Report Wizard screen

- Because you will not specify any grouping, click the Next button in the Report Wizard dialog box to display the next Report Wizard screen
- Because you already specified the sort order in the query, click the Next button again to display the next Report Wizard screen
- Make sure that Tabular is selected as the Layout and Portrait is selected as the Orientation
- Click the Next button to display the next Report Wizard screen
- Be sure the Module style is selected

- Click the Next button to display the next Report Wizard screen
- Erase the current title, and then type
   Recruiter-Client Report as the new title
- Click the Finish button to produce the report
- Click the Close button for the Recruiter-Client Report to remove the report from the screen

| Print Size Portrait Landscape Margi | Show Margins Print Data Only Columns | Page<br>Setup  | wo More<br>iges Pages + | Cel SharePoint<br>List<br>Data | ord<br>dt File<br>Close Print<br>Preview<br>Close Preview |                                                                                                    |
|-------------------------------------|--------------------------------------|----------------|-------------------------|--------------------------------|-----------------------------------------------------------|----------------------------------------------------------------------------------------------------|
| All Tables 💿 🐨 📳                    | Recruiter-Client Report              | X              |                         |                                |                                                           | ×                                                                                                    |
| Client 🖈                            |                                      |                |                         |                                |                                                           |                                                                                                    |
| Client : Table                      | 1                                    |                |                         |                                |                                                           |                                                                                                    |
| Client Query                        | Descuite                             |                |                         |                                |                                                           |                                                                                                    |
| Client-City Query                   | Recruite                             | er-Client Repo | or C                    |                                |                                                           |                                                                                                    |
| Recruiter-Client Query              |                                      |                |                         |                                |                                                           |                                                                                                    |
| Client Form                         | Recruiter Nu                         | mber Last Name | First Name              | Client Number                  | Client Name                                               |                                                                                                    |
| Client Einancial Benort             | 21                                   | Kerry          | Alyssa                  | AC34                           | Alys Clinic                                               | =                                                                                                    |
| Recruiter-Client Report             | 21                                   | Kerry          | Alyssa                  | FD89                           | Ferb Dentistry                                            |                                                                                                    |
| Recruiter                           | 21                                   | Kerry          | Alyssa                  | PR11                           | Peel Radiology                                            |                                                                                                    |
| 🛄 Recruiter : Table                 | 24                                   | Reeves         | Camden                  | BH72                           | Berl s Ho spital                                          |                                                                                                    |
| Recruiter-Client Query              | 24                                   | Reeves         | Camden                  | BL12                           | Benton Labs                                               |                                                                                                    |
| Recruiter Address Report            | 24                                   | Reeves         | Camden                  | @Haa                           | Family Health                                             |                                                                                                    |
| Recruiter Financial Report          | 24                                   | Percer         | Camidan                 | MU-C                           | Maria Marital                                             |                                                                                                    |
| Recruiter-Client Report             | 24                                   | Reeves         | camden                  | WIN-50                         | Maon no spical                                            | _                                                                                                    |
|                                     | 24                                   | Reeves         | Camden                  | WL 56                          | West Labs                                                 | -                                                                                                    |
|                                     | 27                                   | Fernandez      | Jaime                   | EA45                           | ENT Assoc                                                 | _                                                                                                    |
|                                     | 27                                   | Fernandez      | Jaime                   | TC37                           | Tarleton Clinic                                           |                                                                                                    |
|                                     | 34                                   | Lee            | Jan                     |                                |                                                           |                                                                                                    |
|                                     |                                      |                |                         |                                |                                                           |                                                                                                    |
|                                     |                                      |                |                         |                                |                                                           |                                                                                                    |
|                                     |                                      |                |                         |                                |                                                           | *                                                                                                    |
|                                     |                                      |                |                         |                                |                                                           | The supervised in the local division of the local division of the |

### **Printing a Report**

 With the Recruiter-Client Report selected in the Navigation pane, click the Office Button, point to Print on the Office button menu, and then click Quick Print on the Print submenu to print the report

#### Restricting the Records in a Join

- Open the Recruiter-Client Query in Design view and hide the Navigation pane
- Add the Amount Paid field to the query
- Type >20000 as the criterion for the Amount Paid field and then click the Show check box for the Amount Paid field to remove the check mark
- View the query results
- Close the query by clicking the Close 'Recruiter-Client Query' button
- When asked if you want to save your changes, click the No button

#### **Restricting the Records in a Join**

| ew | Paste            | Calibri<br>B I U A - | • 11 •       |               | E E III -    | Refresh<br>All + Percende | Σ Totals<br>♥ Spelling<br>■ More → | 2↓<br>X↓<br>Filter<br>Sout & Filter<br>Sout & Filter | Find |
|----|------------------|----------------------|--------------|---------------|--------------|---------------------------|------------------------------------|------------------------------------------------------|------|
|    | Recruiter-Client | Query                | 1,000        |               | NellText     | Records                   |                                    | Sole de l'inter                                      | Ting |
|    | Recruiter NL -   | Last Name +          | First Name 👻 | Client Numt + | Client Name  |                           |                                    |                                                      |      |
|    | 21               | Kerry                | Alyssa       | FD89          | Ferb Dentist | ry                        |                                    |                                                      |      |
|    | 21               | Kerry                | Alyssa       | PR11          | Peel Radiolo | gy                        |                                    |                                                      |      |
|    | 24               | Reeves               | Camden       | BH72          | Berls Hospit | al                        |                                    |                                                      |      |
| *  |                  |                      |              |               |              |                           |                                    |                                                      |      |
|    |                  |                      |              |               |              |                           |                                    |                                                      |      |
|    |                  |                      |              |               |              |                           |                                    |                                                      |      |
|    |                  |                      |              |               |              |                           |                                    |                                                      |      |
|    |                  |                      |              |               |              |                           |                                    |                                                      |      |
|    |                  |                      |              |               |              |                           |                                    |                                                      |      |
|    |                  |                      |              |               |              |                           |                                    |                                                      |      |
|    |                  |                      |              |               |              |                           |                                    |                                                      |      |
|    |                  |                      |              |               |              |                           |                                    |                                                      |      |
|    |                  |                      |              |               |              |                           |                                    |                                                      |      |
|    |                  |                      |              |               |              |                           |                                    |                                                      |      |
|    |                  |                      |              |               |              |                           |                                    |                                                      |      |
|    |                  |                      |              |               |              |                           |                                    |                                                      |      |
|    |                  |                      |              |               |              |                           |                                    |                                                      |      |
|    |                  |                      |              |               |              |                           |                                    |                                                      |      |
|    |                  |                      |              |               |              |                           |                                    |                                                      |      |
|    |                  |                      |              |               |              |                           |                                    |                                                      |      |
|    |                  |                      |              |               |              |                           |                                    |                                                      |      |
|    |                  |                      |              |               |              |                           |                                    |                                                      |      |
|    |                  |                      |              |               |              |                           |                                    |                                                      |      |
|    |                  |                      |              |               |              |                           |                                    |                                                      |      |

### Using a Calculated Field in a Query

- Create a query with a field list for the Client table
- Add the Client Number, Client Name, Amount Paid, and Current Due fields to the query
- Right-click the Field row in the first open column in the design grid to display a shortcut menu
- Click Zoom on the shortcut menu to display the Zoom dialog box

### Using a Calculated Field in a Query

- Type Total Amount: [Amount Paid]+[Current Due] in the Zoom dialog box
- Click the OK button to enter the expression
- View the query results

#### Using a Calculated Field in a Query

| 19   | Home Creat    | e External Data   | Database Too      |               |             | New Street     | Σ Totals   | \$1    | V Selection - | -99.     | ab Replace | ۲ |
|------|---------------|-------------------|-------------------|---------------|-------------|----------------|------------|--------|---------------|----------|------------|---|
| 5    |               | Calibri           | * 11 * 1          |               | 25 (MI )    | Save           | 💞 Spelling | zj T   | Advanced *    | <b>m</b> | 📫 Go To 🔹  |   |
| ew . | Paste         | BIUA              | - ⊞- =            |               | E aby       | All + X Delete | - 🔚 More - | Filter | Toggle Filter | Find     | B Select + |   |
| ws   | Clipboard 🖻   |                   | Font              | Fa p          | Rich Text   | Record:        |            | Sor    | t & Filter    |          | Find       |   |
|      | Query1        |                   |                   |               |             |                |            |        |               |          |            | × |
|      | Client Numt + | Client Name 🔹 /   | Amount Pair 👻     | Current Due 👻 | Total Amour | *              |            |        |               |          |            |   |
|      | AC34          | Alys Clinic       | \$0.00            | \$17,500.00   | \$17,500.0  | 0              |            |        |               |          |            |   |
| -    | BH72          | Berls Hospital    | \$29,200.00       | \$0.00        | \$29,200.0  | 0              |            |        |               |          |            |   |
|      | BL12          | Benton Labs       | \$16,500.00       | \$38,225.00   | \$54,725.0  | 0              |            |        |               |          |            |   |
|      | EA45          | ENT Assoc.        | \$12,750.00       | \$15,000.00   | \$27,750.0  | 0              |            |        |               |          |            |   |
|      | FD89          | Ferb Dentistry    | \$21,000.00       | \$12,500.00   | \$33,500.0  | 0              |            |        |               |          |            |   |
|      | FH22          | Family Health     | \$0.00            | \$0.00        | \$0.0       | 0              |            |        |               |          |            |   |
|      | MH56          | Maun Hospital     | \$0.00            | \$43,025.00   | \$43,025.0  | 0              |            |        |               |          |            |   |
|      | PR11          | Peel Radiology    | \$31,750.00       | \$0.00        | \$31,750.0  | 0              |            |        |               |          |            |   |
|      | TC37          | Tarleton Clinic   | \$18,750.00       | \$31,500.00   | \$50,250.0  | 0              |            |        |               |          |            |   |
|      | WL56          | West Labs         | \$14,000.00       | \$0.00        | \$14,000.0  | 0              |            |        |               |          |            |   |
| *    |               |                   |                   |               |             |                |            |        |               |          |            |   |
|      |               |                   |                   |               |             |                |            |        |               |          |            |   |
|      |               |                   |                   |               |             |                |            |        |               |          |            |   |
|      |               |                   |                   |               |             |                |            |        |               |          |            |   |
|      |               |                   |                   |               |             |                |            |        |               |          |            |   |
|      |               |                   |                   |               |             |                |            |        |               |          |            |   |
|      |               |                   |                   |               |             |                |            |        |               |          |            |   |
|      |               |                   |                   |               |             |                |            |        |               |          |            |   |
|      |               |                   |                   |               |             |                |            |        |               |          |            |   |
|      |               |                   |                   |               |             |                |            |        |               |          |            |   |
|      |               |                   |                   |               |             |                |            |        |               |          |            |   |
|      |               |                   |                   |               |             |                |            |        |               |          |            |   |
|      |               |                   |                   |               |             |                |            |        |               |          |            |   |
|      |               |                   |                   |               |             |                |            |        |               |          |            |   |
|      |               |                   |                   |               |             |                |            |        |               |          |            |   |
| -    | 1.14          | 0 1 1 10 10 10 10 | an Titles Present |               |             |                |            |        |               |          |            | - |

## **Changing a Caption**

- Return to Design view
- Click Design on the Ribbon to display the Design tab
- Click the Amount Paid field in the design grid, and then click the Property Sheet button on the Design tab
- Click the Caption box, and then type Paid as the caption
- Close the property sheet by clicking its Close button
- Click the Current Due field in the design grid, and then click the Property Sheet button on the Design tab

# **Changing a Caption**

- Click the Caption box, and then type Due as the caption
- Close the Property Sheet by clicking its Close button
- View the query results
- Click the Close 'Query1' button to close the query
- When asked if you want to save your changes, click the No button

## **Changing a Caption**

| ew.    | Paste         | Calibri<br>B I U A - | • 11 • 1    |             | : 注 <sup>49</sup> - Re | efresh<br>All + | Σ Totals Ž↓<br>Spelling Ž↓<br>More * | Filter V  | Selection -<br>Advanced -<br>Toggle Filter | A Go To + |   |
|--------|---------------|----------------------|-------------|-------------|------------------------|-----------------|--------------------------------------|-----------|--------------------------------------------|-----------|---|
| ws     | Clipboard 🖻   |                      | Font        | G)          | Rich Text              | Records         |                                      | Sort & Fi | ilter                                      | Find      |   |
| - Ball | Query1        |                      |             |             |                        |                 |                                      |           |                                            |           | > |
|        | Client Numt 👻 | Client Name 🔹        | Paid 👻      | Due 🔸       | Total Amour            | -               |                                      |           |                                            |           |   |
|        | AC34          | Alys Clinic          | \$0.00      | \$17,500.00 | \$17,500.00            | P.              |                                      |           |                                            |           |   |
|        | BH72          | Berls Hospital       | \$29,200.00 | \$0.00      | \$29,200.00            | 1               |                                      |           |                                            |           |   |
| 1      | BL12          | Benton Labs          | \$16,500.00 | \$38,225.00 | \$54,725.00            | E               |                                      |           |                                            |           |   |
|        | EA45          | ENT Assoc.           | \$12,750.00 | \$15,000.00 | \$27,750.00            | 1               |                                      |           |                                            |           |   |
|        | FD89          | Ferb Dentistry       | \$21,000.00 | \$12,500.00 | \$33,500.00            | l'              |                                      |           |                                            |           |   |
|        | FH22          | Family Health        | \$0.00      | \$0.00      | \$0.00                 | l               |                                      |           |                                            |           |   |
|        | MH56          | Maun Hospital        | \$0.00      | \$43,025.00 | \$43,025.00            | I.              |                                      |           |                                            |           |   |
|        | PR11          | Peel Radiology       | \$31,750.00 | \$0.00      | \$31,750.00            | 1               |                                      |           |                                            |           |   |
|        | TC37          | Tarleton Clinic      | \$18,750.00 | \$31,500.00 | \$50,250.00            | I.              |                                      |           |                                            |           |   |
|        | WL56          | West Labs            | \$14,000.00 | \$0.00      | \$14,000.00            | 1               |                                      |           |                                            |           |   |
| *      |               |                      |             |             |                        |                 |                                      |           |                                            |           |   |
|        |               |                      |             |             |                        |                 |                                      |           |                                            |           |   |
|        |               |                      |             |             |                        |                 |                                      |           |                                            |           |   |
|        |               |                      |             |             |                        |                 |                                      |           |                                            |           |   |
|        |               |                      |             |             |                        |                 |                                      |           |                                            |           |   |
|        |               |                      |             |             |                        |                 |                                      |           |                                            |           |   |
|        |               |                      |             |             |                        |                 |                                      |           |                                            |           |   |
|        |               |                      |             |             |                        |                 |                                      |           |                                            |           |   |
|        |               |                      |             |             |                        |                 |                                      |           |                                            |           |   |
|        |               |                      |             |             |                        |                 |                                      |           |                                            |           |   |
|        |               |                      |             |             |                        |                 |                                      |           |                                            |           |   |
|        |               |                      |             |             |                        |                 |                                      |           |                                            |           |   |
|        |               |                      |             |             |                        |                 |                                      |           |                                            |           |   |
|        |               |                      |             |             |                        |                 |                                      |           |                                            |           |   |
|        |               |                      |             |             |                        |                 |                                      |           |                                            |           |   |
|        |               |                      | 11          |             |                        |                 |                                      |           |                                            |           | _ |

## **Calculating Statistics**

- Create a new query with a field list for the Client table
- If necessary, click Design on the Ribbon to display the Design tab
- Add the Amount Paid field to the query
- Click the Totals button on the Design tab to include the Total row in the design grid

## **Calculating Statistics**

- Click the Total row in the Amount Paid column to display the Total box arrow
- Click the Total box arrow to display the Total list
- Click Avg to indicate that Access is to calculate an average
- View the query
#### **Calculating Statistics**

|                 | Home Create E              | xternal Data Databas                 | JSP Recruiters :<br>e Tools | Database (Access 200 | 7) - Microsoft Access                                      |                                                                                                    | _ = ×                                                              |
|-----------------|----------------------------|--------------------------------------|-----------------------------|----------------------|------------------------------------------------------------|----------------------------------------------------------------------------------------------------|--------------------------------------------------------------------|
| View<br>Views   | Paste B Z                  | *   11<br>ሧ   ▲ -   ☆ -   ⊞-<br>Font |                             | Refresh<br>All *     | New ∑ Totals I Save ♥ Spelling X Delete ♥ I More ♥ Records | 21     Y     Sell       X1     Filter     Adv       D     Filter     Y Tog       Sort & Filter     Sort & Filter | ection *<br>ranced *<br>igle Filter Find Select *<br>Find Select * |
| » [             | Query1                     |                                      |                             |                      |                                                            |                                                                                                    | ×                                                                  |
| Navigation Pane | AvgOfAmou -<br>\$14,395.00 |                                      |                             |                      |                                                            |                                                                                                    |                                                                    |
| Re              | ecord: H 🚽 1 of 1 🗼 🕨      | No Filter                            | arch                        |                      |                                                            |                                                                                                    |                                                                    |
| leady           |                            |                                      |                             |                      |                                                            |                                                                                                    | □ 曲 曲 sou 坐                                                        |

# **Using Criteria in Calculating Statistics**

- Return to Design view
- Include the Recruiter Number field in the design grid
- Click the Total box arrow in the Recruiter Number column to produce a Total list
- Click Where
- Type 21 as the criterion for the Recruiter Number field
- View the query results

## **Using Criteria in Calculating Statistics**

| 63              | Home Cre                | ) <del>∓</del><br>ate External Da | ta Databa:                      | JSP Recru<br>se Tools | iters : Database (A | ccess 2007       | ) - Microsofi | t Access                                    |          |                                                    |      | - 0                                            | ×<br>© |
|-----------------|-------------------------|-----------------------------------|---------------------------------|-----------------------|---------------------|------------------|---------------|---------------------------------------------|----------|----------------------------------------------------|------|------------------------------------------------|--------|
| View<br>Views   | Paste J<br>Clipboard G  | Calibri<br>B I <u>U</u> A         | *   11<br>-   🏠 *   🆽 *<br>Font | • (E E E E)<br>(E • ) | 講演 III              | Refresh<br>All * | New Save      | Σ Totals<br><sup>⊕</sup> Spelling<br>More → | Filter V | Selection +<br>Advanced +<br>Foggle Filter<br>Iter | Find | the Replace<br>➡ Go To +<br>↓ Select +<br>Find |        |
| »               | Query1                  |                                   |                                 |                       |                     |                  |               |                                             |          |                                                    |      |                                                | ×      |
| Navigation Pane | AvgOfAmou<br>\$17,583.3 |                                   |                                 |                       |                     |                  |               |                                             |          |                                                    |      |                                                |        |
| F               | tecord: H 📑 1 of        | 1 > H = V                         | No Filter                       | earch                 |                     |                  |               |                                             |          |                                                    |      | and ing (an iso                                | 1      |
| Ready           |                         | 👰 Microsoft                       | Access - J                      |                       |                     |                  | -             | _                                           |          |                                                    | <    | · · · · · · · · · · · · · · · · · · ·          | AM     |

# **Using Grouping**

- Return to Design view and clear the design grid
- Include the Recruiter Number field in the query
- Include the Amount Paid field in the query
- Select Avg as the calculation in the Total row for the Amount Paid field
- View the query results
- Close the query
- Do not save your changes

# **Using Grouping**

| 6               | Home Create                                                                                                    | External Data                                          | Database To      | JSP Recruiter | s : Database (A | ccess 2007)      | - Microsoft             | t Access                         |                          |                                            |      |                                                | x   |
|-----------------|----------------------------------------------------------------------------------------------------|--------------------------------------------------------|------------------|---------------|-----------------|------------------|-------------------------|----------------------------------|--------------------------|--------------------------------------------|------|------------------------------------------------|-----|
| View            | Paste                                                                                                    | ri<br><i>I</i> <u>U</u>   <u>A</u> ~                   | - 11 - 1         |               | E E aby         | Refresh<br>All * | New<br>Save<br>Delete • | ∑ Totals<br>∜ Spelling<br>More → | 2↓<br>Z↓<br>2→<br>Filter | Selection *<br>Advanced *<br>Toggle Filter | Find | dia Replace<br>➡ Go To +<br>↓ Select +<br>Find |     |
| »               | Duery 1                                                                                                    |                                                        | 10110            |               | Tuerren         |                  | (ACCOTO)                |                                  | 501                      | out mout                                   |      | Cirita.                                        | ×   |
| Navigation Pane | Recruiter NL •       Av         21       24         27       3         3       3         4       3         5       3         6       3         7       3         8       3         9       3         9       3         9       3         9       3         9       3         9       3         9       3         9       3         9       3         9       3         9       3         9       3         9       3         9       3         9       3         9       3         9       3         9       3         9       3         9       3         9       3         9       3         9       3         9       3         9       3         9       3         9       3         9       3         9       3 | gOfAmou +<br>\$17,583.33<br>\$11,940.00<br>\$15,750.00 |                  |               |                 |                  |                         |                                  |                          |                                            |      |                                                |     |
|                 | Record: 14 4 [1 of 3 ]                                                                                                    | ► N.200 (K)                                            | No Filter Search |               |                 |                  |                         |                                  |                          |                                            |      |                                                |     |
| Ready           |                                                                                                    |                                                        |                  |               |                 |                  | _                       |                                  | _                        |                                            | _    |                                                | r Z |

- Click Create on the Ribbon to display the Create tab
- Click the Query Wizard button to display the New Query dialog box
- Click Crosstab Query Wizard in the New Query dialog box
- Click the OK button to display the Crosstab Query Wizard
- With the Tables option button selected and the Client table selected, click the Next button to display the next Crosstab Query Wizard screen

- Click the City field, and then click the Add Field button to select the City field for row headings
- Click the Next button to display the next Crosstab Query Wizard screen
- Click the Recruiter Number field to select the Recruiter Number field for column headings
- Click the Next button to display the next Crosstab Query Wizard screen
- Click the Amount Paid field to select the Amount Paid field for calculations

- Click Sum to select Sum as the calculation to be performed
- Click the Next button to display the next Crosstab Query Wizard screen
- Type Client-Recruiter Crosstab as the name of the query
- Click the Finish button to produce the crosstab shown in Figure 2–75 on page AC 122
- Close the query

| ISP Recruiters : Database (Access 2007) - Microsoft Access                                                                                                    | - e x         |
|----------------------------------------------------------------------------------------------------|---------------|
| Home Create External Data Database Tools                                                                                                    | 0             |
| Table Table SharePoint Table<br>Tables Lists + Design<br>Tables                                                                                                    |               |
| What do you want to name your query?         Cent.Recruiter Crosstab         I         That's all the information the wizard needs to create the query.         Do you want to view the query, or modify the query design?         @ yew the query.         @ yew the query.         @ doify the design. |               |
| Crosstab Query Wizard                                                                                                    | < 40 11-20 AM |

## **Customizing the Navigation Pane**

- If necessary, click the Shutter Bar Open/Close Button to show the Navigation pane
- Click the Navigation pane arrow to produce the Navigation pane menu
- Click Object Type to organize the Navigation pane by the type of object rather than by table
- Click the Navigation pane arrow to produce the Navigation pane menu
- Click Tables and Related Views to once again organize the Navigation pane by table

#### **Customizing the Navigation Pane**

| A 19 - (1 - ) +                                                                                                    | JSP Recruiters : Database (4                                       | access 2007) - Microsoft Access |                                               | _ = X          |
|----------------------------------------------------------------------------------------------------|--------------------------------------------------------------------|---------------------------------|-----------------------------------------------|----------------|
| Home Create Externa<br>Table Table SharePoint Table<br>Tables Lists * Design<br>Tables                                                                                                    | Data Database Tools  Porm Split Multiple More Forms * Design Forms | Report Vizard Design<br>Reports | Query Query Macro<br>Wizard Design ~<br>Other |                |
| All Access Objects <ul> <li>Tables</li> <li>Client</li> <li>Recruiter</li> </ul> Queries <ul> <li>Client-Recruiter Crosstab</li> <li>Client-Recruiter Crosstab</li> <li>Client-Recruiter Crosstab</li> <li>Client-City Query</li> <li>Client-City Query</li> <li>Recruiter-Client Query</li> <li>Client Form</li> <li>Client Form</li> <li>Client Address Report</li> <li>Client Financial Report</li> <li>Recruiter Address Report</li> <li>Recruiter Financial Report</li> <li>Recruiter-Client Report</li> <li>Recruiter-Client Report</li> </ul> |                                                                    |                                 |                                               |                |
| Ready                                                                                                    | psoft Access - J                                                   |                                 |                                               | < 📢 🛛 11:21 AM |

## **Quitting Access**

 Click the Close button on the right side of the Access title bar to quit Access

# Summary

- Create queries using the Simple Query Wizard
- Print query results
- Create queries using Design view
- Include fields in the design grid
- Use text and numeric data in criteria

## Summary

- Create and use parameter queries
- Save a query and use the saved query
- Use compound criteria in queries
- Sort data in queries
- Join tables in queries

# Summary

- Create a report from a query
- Perform calculations in queries
- Calculate statistics in queries
- Create crosstab queries
- Customize the Navigation pane

### **Microsoft Office 2007**

#### **Access Chapter 2 Complete**

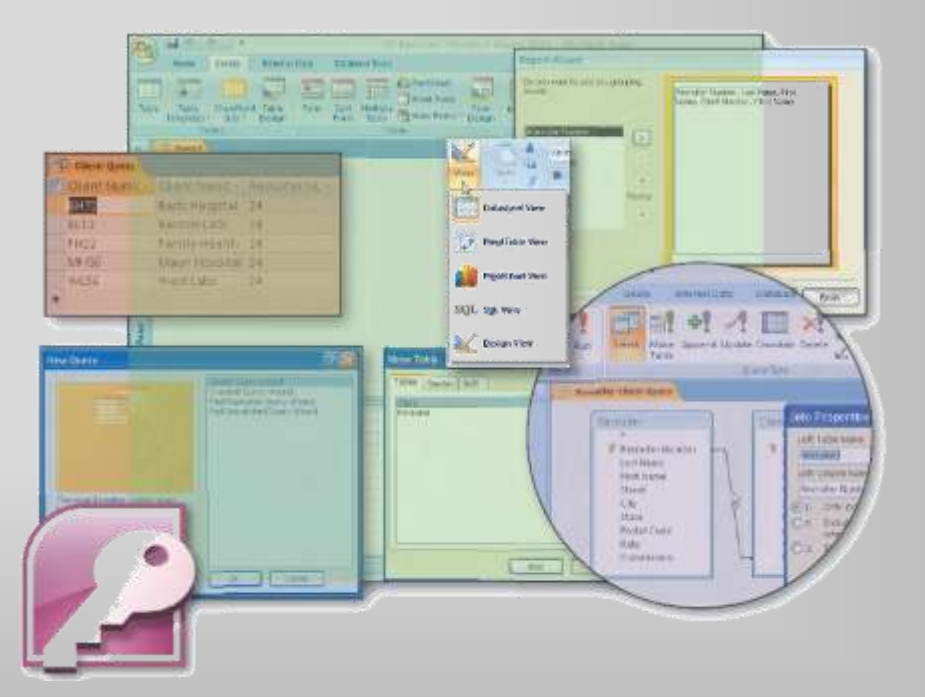